# KtSóft 科特 收银系统

# 科特收银系统用户手册

高级打印

©科特网络科技有限公司 2016

| 1. | . 小票高级打印      | 1  |
|----|---------------|----|
|    |               |    |
|    | 1.1 开启高级打印功能  | 1  |
|    | 1.2 高级打印界面    | 1  |
|    | 1.3 准备工作      | 2  |
|    | 1.4 编辑模板      | 2  |
|    | 1.4.1 页面设置    | 3  |
|    | 1.4.2 添加报表头   | 4  |
|    | 1.4.3 添加明细网格  | 12 |
|    | 1.4.4 添加报表尾   | 16 |
|    | 1.5 试打印和修改    | 18 |
|    | 1.6 常见问题及处理方法 | 18 |
|    |               |    |
| 2  | 标签真级打印        | 19 |
| ۷. |               |    |
|    | 2.1 开启高级打印功能  | 19 |
|    | 2.2 准备工作      | 19 |
|    | 2.3 条码编辑      | 20 |
|    | 2.3.1 添加条码框   | 20 |
|    | 2.3.2 编辑条码类型  | 23 |
|    | 2.4 旋转角度的标签编辑 | 24 |
|    | 2.4.1 添加旋转线段  | 24 |
|    | 2.4.2 添加旋转框体  | 25 |
|    | 2.5 试打印和修改    | 26 |

# 1. 小票高级打印

# 1.1 开启高级打印功能

前台和后台均可进入小票打印设置界面,操作路径:【系统设置】-【打印设置】,勾选[启用高级打印],选择小票 打印机型号,勾选[启动打印],保存设置。

| 选择小票类    | <u>幸</u> => | ⊙前台                                      | 销售小票                                | ○ 会员打印票                    | 据                                     |
|----------|-------------|------------------------------------------|-------------------------------------|----------------------------|---------------------------------------|
| 一打印机参数设置 | 5           |                                          |                                     |                            |                                       |
| 选择打印机    | GP-581      | V Series                                 | ~                                   | 打印张数: 1                    | ☑启用打印                                 |
| ☑启用高级    | 打印          | <ul> <li>●直接打印</li> <li>●预栏打印</li> </ul> | <mark>启用高级后,当前普通</mark><br>点我进入高级设置 | 设置的标题及脚注利<br><u>点我打印预栏</u> | <mark>gLOGO图设置无效</mark><br>选择要导入的模板文件 |
|          |             |                                          |                                     |                            |                                       |

# 1.2 高级打印编辑界面

启用高级打印后点击[点我进入高级设置],即可进入编辑界面。

| Ⅰ 自定义报表设计器-设置文件路径为:D:\Program Files (x86)\科特管理软件\打印                          | 模板\                              |                                                                                                    | 🛛                   |
|------------------------------------------------------------------------------|----------------------------------|----------------------------------------------------------------------------------------------------|---------------------|
| 直接保存(点我保存到默认位置)                                                              |                                  |                                                                                                    |                     |
| ■ ● ● ● ● ● ● ● ● ● ● ● ● ● ● ● ● ● ● ●                                      | 👾 🖮 鸿 맭 및 을 핥 핡 탉 🖥 🖶 🔶 A. 框体训   | 周整工具                                                                                                    |                     |
| 床枠                                                                           | 🛯 🚈 💆 🖻 🛍 🥆 囂 🖉 💷 🏭 💷 🖻 → B. 部件设 | 起取工具                                                                                                    |                     |
|                                                                              | D. 已添加部件列表/系统参数列表 🗲              | ▲ 报表主对象<br>→ □ 头部设置:报表头<br>→ ▲ 店名(静态恒)<br>→ ▲ 店名(静态恒)<br>→ ▲ StaticBox2(静态恒)<br>→ ▲ StaticBox2(静态恒)<br>→ ▲ StaticBox3(静态恒)<br>→ ▲ StaticBox3(静态恒)<br>→ ■ MemoBox3(综合文字恒)<br>→ ■ MemoBox3(综合文字恒)<br>→ □ Line3(线段)<br>→ □ 即期网格 |                     |
| □ 报表尾·收款金额设置<br>→ 小试 [IsSunkoc(数<br>优惠: [i 怪单[傾中抹李: [#[其中<br>应付: [i [应付金额]]] |                                  | ↓ R→→ 列集合<br>头部设置: 报表头<br>型 2↓<br>□ 设计                                                                                                    | ×                   |
| 現付: [■現金付 =] 挑奪: [■(操奪<br>= (会員客] ====================================       | □ 对务层批设罢工目 <                     | 各称 <b>头部设置</b><br>高度 2.33<br><b>分观</b><br>背景色 □ ¥hite<br>字体 宋体(10.5<br>书述文本<br>□ 行为                                                                                                    | 5)                  |
|                                                                              | F. XJ家周性以自工具                     | 保持同页 是     照颜明细网格周中 是     操新页 不应用     可见性 是     可伸展 否     可愧戚 否     可愧戚 否     可愧戚 否     可愧戚 否     可愧和 否     可愧和 否     母页重复打印 否     日 其它     标っ                                                                               |                     |
|                                                                              | G. 视图/页面切换栏                      |                                                                                                    |                     |
| 普通视图 页面视图 预览视图 查询视图页面设置                                                      |                                  | 锐浪软件Grid++Repo                                                                                                    | rt(www.rubylong.cn) |

**A. 框体调整工具:**可以快速调节框体的大小以及对齐,用好这些工具不仅可以大幅提高编辑速度,还能让小票看起 来整齐美观。

**B. 部件选取工具:**方便添加所需要的各种部件框体,包括静态文字框、系统变量框、图形框、条码、分割线等等。 部件也可以通过在编辑窗口内鼠标右键的方式添加。

C. 文字编辑工具:设置文字的字体、大小、对齐方式等。

**D. 已添加部件列表/系统参数列表:**这里列出了已经添加了哪些部件,还有可用的**系统变量参数**。系统变量参数非常 重要,如果发现某一项打印结果和设置的不一样,或者打印是空白,那么很有可能是参数选择错误或者缺少参数。

其中,明细网格下的[记录集]所列出的是商品销售属性,包括商品名称、单位、数量、折扣价等等。明细网格就是小 票中商品信息的那部分,是一个动态的表格,行数可以根据商品数量自动设定,在教程后面会详细说明。

最下面的[参数集合]所列出的是收银属性,包括单号、收银员、日期、会员信息等等。

[记录集]和[参数集合]不可混用,[记录集]只能用在明细网格(商品表格)中,表格外使用[参数集合]。

E. 编辑/预览窗口: 直观的编辑窗口, 可以在上面直接移动编辑对象(推荐使用框体调整工具)

**F. 对象属性设置工具:**这里可以设置详细的属性,也是整个编辑当中最难的一部分,只要多尝试就能发现很多意想不到的效果。在教程后面会详细说明。

G. 视图/页面切换栏: 这里可以切换编辑和预览, 缩放大小, 以及很重要的[页面设置]。

1.3 准备工作

了解了编辑界面后就可以开始编辑了,不过在编辑前可能会碰到这样一个问题,编辑一个怎样的模板最适合我?我们 软件内置了一个小票模板,可以在此基础上进行简单的修改,可以满足大部分店铺的需求。如果内置的模板满足不了您的 要求,可以找一个实物样板作为参考进行编辑。当然您掌握了编辑技巧后也可以自己设计制作一个个性的模板。

本教程将以全新制作一个小票模板为例,给出常见的编辑方法和技巧。当然,教程无法覆盖所有的功能和方法,需要 变通和个性的想法,如果您遇到任何困难都可以联系我们的客服帮助您解决。

在编辑之前您需要首先准备以下内容:

① 小票打印纸的规格 (有的打印纸实际尺寸和标示的有出入,最好用尺实际测量一下)

② 店铺的LOGO图片文件 (如果需要的话,图片请使用BMP单色位图,后面会详细说明)

③ 店铺的二维码图片文件 (如果需要的话,图片请使用BMP单色位图,后面会详细说明)

1.4 编辑模板

【案例背景】一家服装店,小票纸的规格标示宽度为70MM,实际测量的宽度为68MM,小票打印的内容要求:顶 部要有店铺的LOGO,主体部分包含单号、下单时间、收银员、会员信息,结账信息要有现金支付和刷卡支付,商品列表 方面要有名称、数量、单价、折扣以及折后价格,还要有数量和金额的合计,应付的金额抹去小数位。小票的底部要有欢 迎语和二维码。LOGO和二维码图片如下:

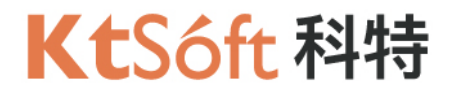

图1. LOGO图, JPG格式

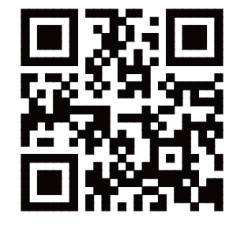

图2. 二维码图,JPG格式

1.4.1 页面设置

1.4.1.1 将默认模板的内容全部清除

操作方法:依次选中报表头、明细网格、报表尾等部件,【右键】-【删除】或按键盘【Delete】键。

| 路径为:D:\Program Files (x86)\科特管理软件\打印模板\                                                                |
|----------------------------------------------------------------------------------------------------|
| )                                                                                                    |
| ◎ 韓 同业业 司法国 部務 章 ミ                                                                                     |
| B I U ≡ ≡ ≡ ■ ₩ ₩ ₩ A № k                                                                              |
| 4111                                                                                                   |
| 上移(U)<br>下移(D)<br>新增(I)<br>参数数据源(Q)<br>页面设置(P)<br>✓ 设计面板宽度同明细网格(L)<br>粘贴(P)<br>复制(C)<br>剪切(T)<br>删除(D) |
| ##金额#<br># 金额#<br># 供中                                                                                 |
|                                                                                                    |

1.4.1.2 设置页面

**操作方法**:点击底部【页面设置】,选择打印机,如果纸型和实际一致则按默认设置即可。本例中打印纸宽度与标示的不一致,则设置成实际宽度,6.8,其他设置不动 注意:这里单位是厘米(CM),不是毫米(MM)

| 页面设置              |                  |                       |                        |     | × |
|-------------------|------------------|-----------------------|------------------------|-----|---|
| 纸型<br>打印机:<br>纸型: | (默认打印机)<br>(自定义) | <ul> <li>✓</li> </ul> | 预览                     |     |   |
| 宽度:               | 6.8000           |                       |                        |     |   |
| 高度:               | 20.9900          | -                     |                        |     |   |
|                   |                  |                       |                        |     |   |
| Ł                 | 0                |                       |                        |     |   |
| र                 | 0                |                       |                        |     |   |
| 左                 | 0                |                       | L                      |     |   |
| 右                 | 0                |                       | 一打印偏移一                 |     |   |
|                   |                  |                       | 」<br>右偏移(X):           |     | 0 |
| ◎纵向               |                  |                       | 下偏移 <mark>(Y)</mark> : |     | 0 |
| ○横向               |                  |                       | □保存在4                  | 地电脑 |   |
|                   | 确定               |                       | 取消                     |     |   |

1.4.2 添加报表头

操作方法:编辑窗口任意空白处鼠标【右键】-【新增】-【报表节】-【报表头】 (其他部件的添加方法也是一样的,教程后面就不再重复)

| 【 自定义报表说  | 设计器-设置文件路径为:D:\Ⅰ | Program Files (x86) | \科特管理软件\打印模     | 版\       |                                        |
|-----------|------------------|---------------------|-----------------|----------|----------------------------------------|
| 直接保存 ( 点我 | 保存到默认位置)         |                     |                 |          |                                        |
| 😂 🖬  🕷    | 🗎 🖎 💙 🕫 🕸        |                     |                 |          | · ··· ··· ··· ··· ··· ················ |
| 宋体        | ✓ 五号 ✓ B /       | . n ≊ ≦ ≣ i         |                 | bi / 💟 🗈 | ≙丶覧⊠∥                                  |
|           | 1211131114111511 |                     |                 |          |                                        |
|           |                  |                     |                 |          |                                        |
|           |                  |                     |                 |          |                                        |
|           |                  |                     |                 |          |                                        |
|           | 新増(1)            | 报表节(S)              | 页眉(F)           | 1        |                                        |
|           | 参数数据源(Q) ▶       | 字段(F)               | 页脚(H)           |          |                                        |
|           | 页面设置(P)          | 列( <u>C</u> )       | 报表头( <u>B</u> ) |          |                                        |
|           | 粘贴(P)            | 分组(G)               | 报表尾( <u>L</u> ) |          |                                        |
|           | 复制(C)<br>前切(T)   | 参数(P)               | 明细网格(D)         |          |                                        |
|           | 删除(D)            |                     |                 | <i>.</i> |                                        |
|           |                  | -                   |                 |          |                                        |
|           |                  |                     |                 |          |                                        |
|           |                  |                     |                 |          |                                        |

将报表头高度适当拉长,方便编辑

操作方法:鼠标点住报表头下边缘往下拉,或者在右侧【对象属性设置框】中的【布局】高度一栏中修改数值,单位 厘米。

(其他部件的长度修改方法也是一样的,教程后面就不再重复)

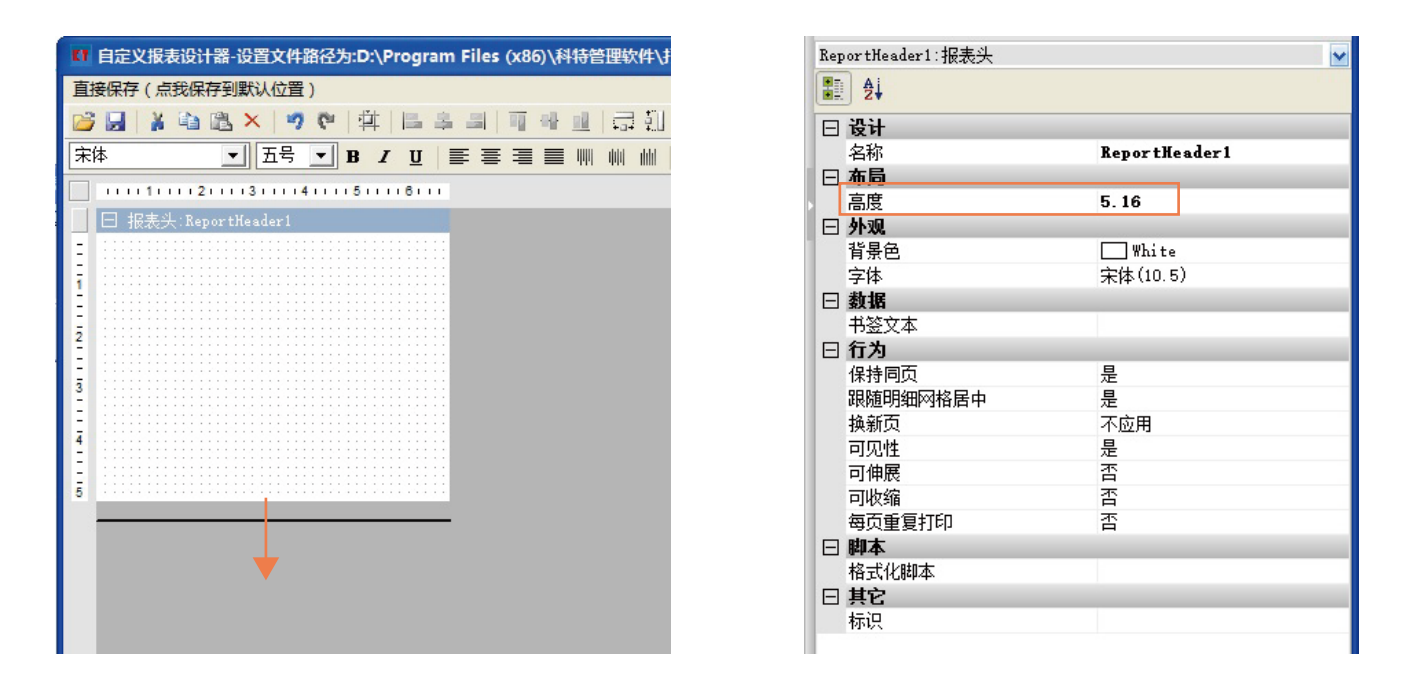

1.4.2.1 添加图像框

顶部首先要设置店铺的LOGO,用到的是【图像框】

操作方法:鼠标在空白处【右键】-【新增】-【部件框】-【图像框】,或从工具栏中直接点击图像框按钮添加。 备注:【图形框】是方形、三角形、圆形等图形,【图像框】是可自定义图片的,注意区别 (其他部件的添加方法也是一样的,教程后面就不再重复)

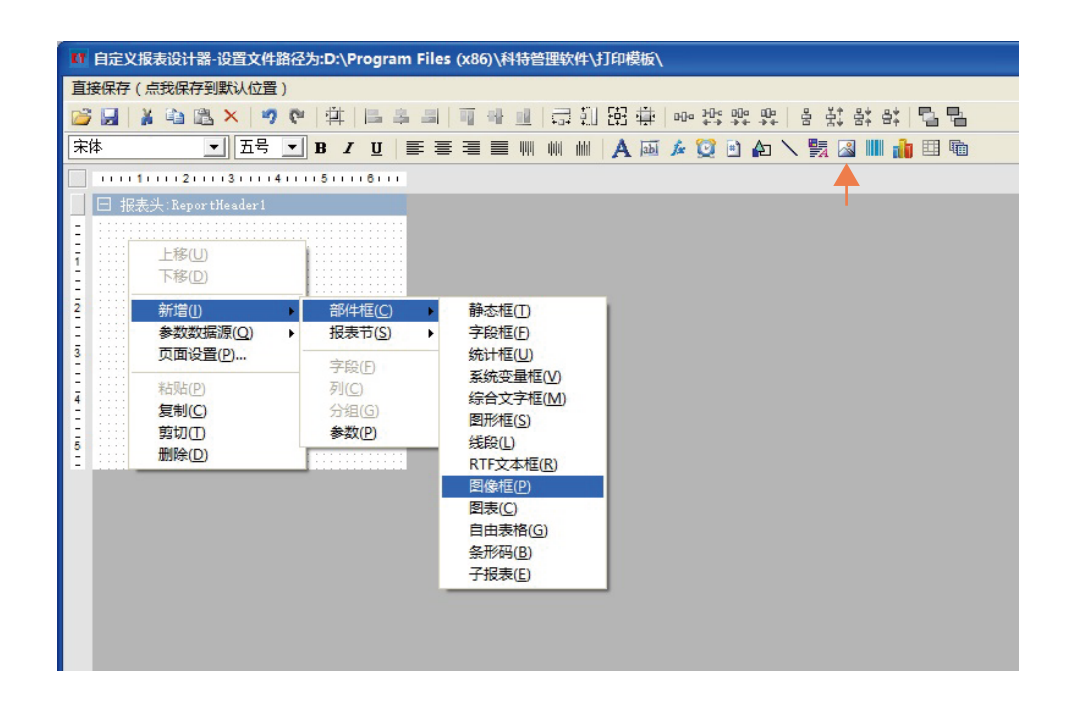

#### 处理图像

小票打印机支持的图片格式为BMP位图,虽然JPG格式的图片有些也能打印,但效果会差很多,所以我们要对图片进行格式转换。网上有很多转换的软件,我们以最常见的Photoshop为例。

#### 操作方法:

**第一步:调整尺寸**打开图片文件后点击上方菜单中【图像】-【图像大小】,或用键盘快捷键[Ctrl]+[Alt]+I,宽度改为不大于打印机宽度的数值,比如6.6厘米,分辨率改为150,记下高度的数值1.71厘米。修改完后点击【确定】。

| 图像大小 |                          | ×      |
|------|--------------------------|--------|
|      | 图像大小: 115.4K(之前为85.6K)   | ¢.     |
|      | 尺寸: 🔽 390 像素 × 101 像素    |        |
|      | 调整为: 自定                  | $\sim$ |
|      | 宽度(D): <u>6.6</u> 厘米     | ~      |
|      | ■ 高度(G): 1.71 厘米         | ~      |
|      | 分辨率(R): <u>150</u> 像素/英寸 | ~      |
|      | ☑ 重新采样(S): 两次立方(较锐利)(缩减) | ~      |
|      |                          |        |
|      | 确定                       |        |
|      |                          |        |

**第二步:转换格式**点击上方菜单中【图像】-【模式】,位图是灰色,不能直接转换,点击【灰度】,即转换为黑白格式。

| Ps               | 文件(F) 编辑(E)     | 图像(I) 图层(L)                    | 文字(Y) 选择(S)                              | 滤               | 镜(T)            | 3D(D)                      | 视图(V)           | 窗口(W) | 帮助(H)     |
|------------------|-----------------|--------------------------------|------------------------------------------|-----------------|-----------------|----------------------------|-----------------|-------|-----------|
|                  | ✓ □ 自动洗择:       | 模式(M)                          |                                          | ×               | 位               | 图(B)                       |                 | E ± + |           |
| = +<br>>>        |                 | 调整(J)                          |                                          | •               | 灰双              | 度(G)                       |                 |       | · · · · · |
| <b>₽</b> ,<br>□, | Ps KTsoft.jpg @ | 自动色调(N)<br>自动对比度(U)<br>自动颜色(O) | Shift+Ctr<br>Alt+Shift+Ctr<br>Shift+Ctrl | +L<br> +L<br>+B | 素<br>✔ R(<br>Cl | 引颜色(I)<br>GB 颜色(<br>MYK 颜色 | )<br>R)<br>违(C) |       |           |
| <i>Р.</i><br>И.  | K1              | 图像大小(I)<br>画布大小(S)             | Alt+Ctr<br>Alt+Ctr                       | l+I<br>+C       | La<br>多         | ab 颜色(L<br>通道(M)           | .)              |       |           |
| ۲۹.,<br>الا      |                 | <b>图像旋转(G)</b><br>裁剪(P)        |                                          | ,               | ✓ 8<br>16       | 位/通道()<br>5 位/通道           | A)<br>[(N)      |       |           |

再次点击上方菜单中【图像】-【模式】,点击【位图】,转化为黑白的位图格式。

备注:转换成位图后,原来越深的颜色转换得到的颗粒越浓密,打印越清楚,因此如果觉得打印不够清晰,可以调整 图片的颜色,理论上全白底黑字的LOGO图转换效果最好。

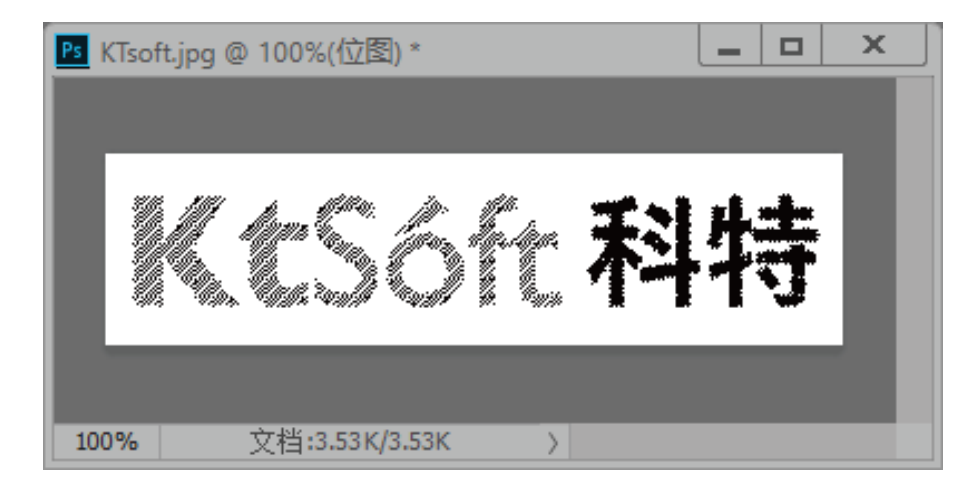

第三步:保存 点击上方菜单中【文件】-【储存为】,选择BMP格式保存。

| 文件名(N):                                 | KTsoft.bmp                                                                    |
|-----------------------------------------|-------------------------------------------------------------------------------|
| 保存类型(T):                                | BMP (*.BMP;*.RLE;*.DIB)                                                       |
|                                         | Photoshop (*.PSD;*.PDD;*.PSDT)<br>大型文档格式 (*.PSB)                              |
|                                         | BMP (*.BMP;*.RLE;*.DIB)                                                       |
|                                         | CompuServe GIF (*.GIF)                                                        |
|                                         | Photoshop EPS (*.EPS)                                                         |
|                                         | IFF 格式 (*.IFF;*.TDI)                                                          |
|                                         | PCX (*.PCX)                                                                   |
|                                         | Photoshop PDF (*.PDF;*.PDP)                                                   |
| 100000000000000000000000000000000000000 | PNG (*.PNG;*.PNS)                                                             |
| ▲ 隐藏文件夹                                 | Portable Bit Map (*.PBM;*.PGM;*.PPM;*.PNM;*.PFM;*.PAM)<br>TIFF (*.TIF;*.TIFF) |
|                                         | 无线位图 (*.WBM;*.WBMP)                                                           |

1.4.2.2 编辑图像框

第一步:调整尺寸和位置回到模板编辑器,选中刚才添加的图像框,在右侧的【对象属性设置工具】中修改 【布局】下的【大小】以及【位置】的数值。

【大小】的数值格式为"宽度,高度",中间的逗号不能少,宽度不大于打印纸宽度,这里修改为6.60厘米,高度是刚才转换图片格式时记下的1.71厘米;

【位置】的数值格式为"横坐标起点,纵坐标起点", 根据锚定的设置,也就是图像框左上角的坐标位置。通常 打印机打印时有自动设置边距,因此可以将这个坐标设置 为"0.00,0.00",这里我们将纵坐标起点设置为0.2厘米, 可根据自己的要求设定。

(其他部件的大小和位置设置方法也是一样的,教程后面 就不再重复)

| F         | 设计    |                        |   |
|-----------|-------|------------------------|---|
| _         | 名称    | PictureBox1            |   |
|           | 锁定    | 否                      |   |
| $\square$ | 布局    |                        |   |
| $\pm$     | 边距    | 0;0;0;0                |   |
| +         | 大小    | 6.60,1.71              |   |
| Ŧ         | 对齐明细列 |                        |   |
|           | 居中    | 不应用                    |   |
| +         | (锚定)  | [左,上]                  |   |
|           | 停業    | 不应用                    |   |
| +         | 位置    | 0.00,0.20              |   |
| $\square$ | 外观    |                        |   |
|           | 背景模式  | 透明                     |   |
|           | 背景色   | 🔲 White                |   |
| +         | 边框    | [];1.00;;实线;2;[];1.00; |   |
|           | 对齐方式  | 居中                     |   |
|           | 前景色   | Black                  |   |
|           | 缩放方式  | 缩放                     |   |
|           | 透明显示  | 不透明                    |   |
|           | 旋转模式  | 不旋转                    | ٧ |

第二步:添加图像将右侧【对象属性设置工具】的滚动条下拉,找到【数据】栏,点击【图像】右侧的"..."按钮。

| PictureBox1:图像相 | PictureBox1:图像框 |     |  |  |  |  |
|-----------------|-----------------|-----|--|--|--|--|
| 1. <b>2</b>     |                 |     |  |  |  |  |
| 前景色             | Black           | ^   |  |  |  |  |
| 缩放方式            | 缩放              | _   |  |  |  |  |
| 透明显示            | 不透明             | _   |  |  |  |  |
| 旋转模式            | 不旋转             |     |  |  |  |  |
| □ 数据            |                 |     |  |  |  |  |
| 数据字段            |                 |     |  |  |  |  |
| 图像              |                 |     |  |  |  |  |
| 图像文件            |                 |     |  |  |  |  |
| 图像序号            | 0               |     |  |  |  |  |
| □ 行为            |                 |     |  |  |  |  |
| 打印类别            | 内容              |     |  |  |  |  |
| 可见性             | 是               |     |  |  |  |  |
| 伸展位移            | 总是              |     |  |  |  |  |
| 自绘              | 否               |     |  |  |  |  |
| □ 脚本            |                 |     |  |  |  |  |
| 自绘脚本            |                 |     |  |  |  |  |
| □ 其它            |                 |     |  |  |  |  |
| 标识              |                 |     |  |  |  |  |
| 光标              | 默认              |     |  |  |  |  |
|                 |                 | × 1 |  |  |  |  |

在弹出的窗口中点击【载入】,选择刚才转换好的的BMP格式图片,再点击【确定】。这时在编辑窗口中可以看到 图像框中已经填充了LOGO图。

| 载入图像        |          | 4 | 載入图像        |                  |
|-------------|----------|---|-------------|------------------|
|             | 确定<br>取消 |   | 2           | 确定<br>取消         |
|             |          |   | KtS6在科特     |                  |
|             | 类型:      |   |             | 类型:<br>bmp       |
| 1           | 大小:      |   |             | 大小:<br>390 * 101 |
| 载入(L) 清除(C) | 另存为      |   | 载入(L) 清除(C) | 另存为              |

1.4.2.3 添加静态文字

除了图像外, 文字是编辑当中更多被用到的内容。

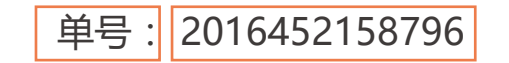

在上面这个示例中,前面部分"单号:"是固定不变的文字,称为**静态文字**,后面的数字则会根据系统数据的变化而 变化,称为**字段**。因此,一项完整的信息文字通常需要添加两个框体,一个【静态框】,一个【字段框】。 备注:【静态框】或【字段框】也可以单独设置,比如欢迎语,价格等。 操作方法:

第一步:添加【静态框】 鼠标右键【新增】-【部件框】-【静态框】或者顶部【工具栏】中选择【静态框】添加。

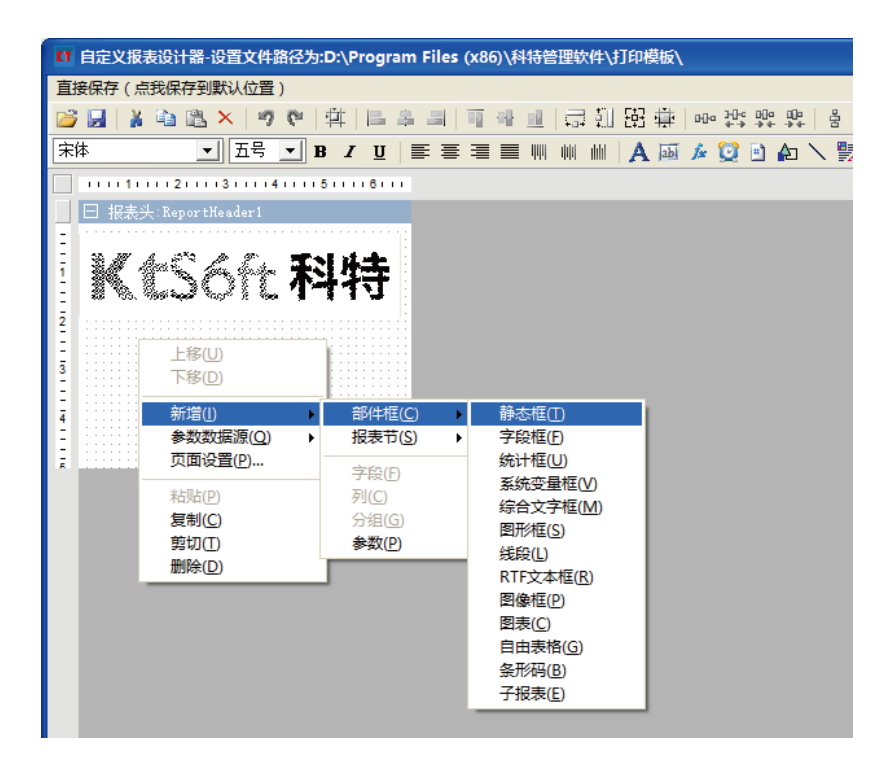

第二步:编辑静态文字 方法一,鼠标选中刚才添加的静态框,再点击一下,即可直接在静态框内编辑;方法二,双击静态框,即可弹出编辑框;方法三,选中静态框后在右侧【对象属性设置工具】-【数据】栏下的文本中编辑。

这个框我们输入"订单号:"(不含引号)

(静态文本编辑方法相同,教程后面不再重复)

| II 自定义报表设计器-设置文件路径为:D:\Program Files (x86) | 【】自定义报表设计器-设置文件路径为:D:\Program Files (x86)\科 | 字体       | 宋体(10.5)   | ^ |
|--------------------------------------------|---------------------------------------------|----------|------------|---|
| 直接保存(点我保存到默认位置)                            | 直接保存(点我保存到默认位置)                             | 日数据      |            | _ |
| 💕 🛃   👗 🛍 🗙   🤊 🕫   🏥 📾 👗   🗐 -            | 💕 🛃   🔉 🛍 🛍 ×   🤊 🗞   🏥 🛤 트 후 크   🎹 용 1     | 密鎖<br>文本 | StaticBox1 |   |
| 床体 ▲ 五号 ▲ B / U ■ 三 三                      | 宋体 • 五号 • B / U 三 三 三                       | □ 行为     |            |   |
|                                            |                                             | 按需缩小字体   | 否          |   |
| □ 据表头:ReportHeader1                        | □ 报表头:ReportHeader1                         | 打印类别     | 内容         |   |
| -                                          | -                                           | 可见性      | 是          |   |
|                                            | 3 M 4. 42 A 2. TH 4+                        | 可伸展      | 否          |   |
|                                            |                                             | 可收缩      | 否          |   |
|                                            |                                             | 伸展位移     | 总是         |   |
| 2                                          | 2                                           | 自绘       | 否          |   |
|                                            |                                             | □ 脚本     |            | _ |
|                                            | 3 StaticBox1 StaticBox1                     | 取显示文字脚本  |            |   |
|                                            |                                             | 自绘脚本     |            |   |
| <u>4</u> ·····                             | <u>4</u>                                    | □ 其它     |            |   |
|                                            |                                             | 标识       |            |   |
| 5                                          | £                                           | 光标       | 默认         | ~ |
|                                            |                                             |          |            |   |
| 方法一                                        | 方法二                                         | 7        | 方法三        |   |

第三步:调整尺寸和位置 文本框的尺寸如果太小,文字显示不全;如果太大,其他部件放不下,整体也不美观。框体的大小是由文字的大小和多少来决定的。下面给出一张《字号与尺寸对照表》,由于静态框的文字内容是固定的,就可以通过简单的计算来确定框体的尺寸。

以系统默认的宋体五号来说,单个字体尺寸为3.7毫米,我们可以将框体的高度设为5毫米,长度设为15毫米。 小技巧:计算时应加上1毫米左右余量,再取整毫米数,方便计算,也能让排版更加美观。

| 字号 | 磅数   | 毫米   | 英寸   | 像素 | 宋体   | 黑体   | 楷体   |  |
|----|------|------|------|----|------|------|------|--|
| 初号 | 42   | 14.8 | 0.58 | 56 | 宋体初  | 黑体初  | 楷体初  |  |
| 小初 | 36   | 12.7 | 0.50 | 48 | 宋体小初 | 黑体小初 | 楷体小初 |  |
| 一号 | 26   | 9.2  | 0.36 | 34 | 宋体一号 | 黑体一号 | 楷体一号 |  |
| 小一 | 24   | 8.5  | 0.33 | 32 | 宋体小一 | 黑体小一 | 楷体小一 |  |
| 二号 | 22   | 7.8  | 0.31 | 29 | 宋体二号 | 黑体二号 | 楷体二号 |  |
| 小二 | 18   | 6.3  | 0.25 | 24 | 宋体小二 | 黑体小二 | 楷体小二 |  |
| 三号 | 16   | 5.6  | 0.22 | 21 | 宋体三号 | 黑体三号 | 楷体三号 |  |
| 小三 | 15   | 5.3  | 0.21 | 20 | 宋体小三 | 黑体小三 | 楷体小三 |  |
| 四号 | 14   | 4.9  | 0.19 | 18 | 宋体四号 | 黑体四号 | 楷体四号 |  |
| 小四 | 12   | 4.2  | 0.17 | 16 | 宋体小四 | 黑体小四 | 楷体小四 |  |
| 五号 | 10.5 | 3.7  | 0.15 | 14 | 宋体五号 | 黑体五号 | 楷体五号 |  |
| 小五 | 9    | 3.2  | 0.13 | 12 | 宋体小五 | 黑体小五 | 楷体小五 |  |
| 六号 | 7.5  | 2.6  | 0.10 | 10 | 宋体六号 | 黑体六号 | 楷体六号 |  |
| 小六 | 6.5  | 2.3  | 0.09 | 8  | 宋体小六 | 黑体小六 | 楷体小六 |  |
| 七号 | 5.5  | 1.9  | 0.08 | 7  | 宋体七号 | 黑体七号 | 楷体七号 |  |
| 八号 | 5    | 1.8  | 0.07 | 6  | 宋体八号 | 黑体八号 | 楷体八号 |  |

字体大小对照换算表

文本框的尺寸和位置操作方法和图像框一样。所有左侧的部件都向左侧顶齐,也就是位置的前面个数值为0,纵向只要和LOGO框距离合适位置即可,这里设置2.5。

**第四步:字体设置** 文本对齐设置,选择左对齐,字体和字号按默认的,不变。您也可以按自己的要求进行设置。 备注:一般宋体类的字体打印效果比较好,五号和小五号是最常用的小票字号。

| 单铅 | 号:∶静态框    |                     | ~ |
|----|-----------|---------------------|---|
|    | 2↓        |                     |   |
| Ξ  | 设计        |                     | ^ |
|    | 名称        | 单号:                 |   |
|    | 锁定        | 否                   |   |
| Ξ  | 布局        |                     |   |
| Ð  | 边距        | 2;1;1;1             |   |
| Ŧ  | 大小        | 1.50,0.50           |   |
| Œ  | 对齐明细列     |                     |   |
|    | 居中        | 不应用                 |   |
| Ð  | 锚定        | [左,上]               |   |
|    | 停靠        | 不应用                 |   |
| Ŧ  | 位置        | 0.00,2.50           |   |
|    | 外观        |                     |   |
|    | 背景模式      | 透明                  |   |
|    | 背景色       | 🗌 White             |   |
| Œ  | 边框        | [];1.00;;实线;2;[];1. |   |
| Œ  | 财务金额线     | 否;否                 |   |
|    | 前景色       | Black               |   |
| Ð  | 文字格式<br>、 | 否:否:左中:默认:0.00      | ¥ |
|    |           |                     |   |

| 🚺 自定义报表设计器-设置文件路径为:D:\Program Files (x86)\科特管理软件\打 |
|----------------------------------------------------|
| 直接保存(点我保存到默认位置)                                    |
| 😂 🔜   🔉 🛍 🗶   🤊 🥙   🏥   🖴 📻 💷   🚎 💷   🚍 🗓          |
| 床体 _ 五号 _ B I U 言言言言 ₩ ₩ ₩                         |
| ·····1····2····3····4····5····6···                 |
| □ 报表头:ReportHeader1 又子左內齐                          |
|                                                    |
| KtSoft 科特                                          |
| 2                                                  |
|                                                    |
| , <u>刘里考:</u> P                                    |
|                                                    |
|                                                    |
| <u>4</u> ·····                                     |
|                                                    |
| Z                                                  |
|                                                    |
|                                                    |

1.4.2.4 添加字段 **操作方法:**  **第一步:添加【字段框】** 虽然字段框也可以和静态框一样,鼠标右键【新增】-【部件框】-【字段框】或者顶部 【工具栏】中选择【字段框】添加,但这样添加后字段框是空白的,还需要自己编辑,很麻烦。这里推荐用一种很简单 直接的方法:右侧【系统参数列表】中找到【参数集合】,鼠标点住【单号】拖进编辑窗口。这样字段框中已经包含了 单号的系统参数。

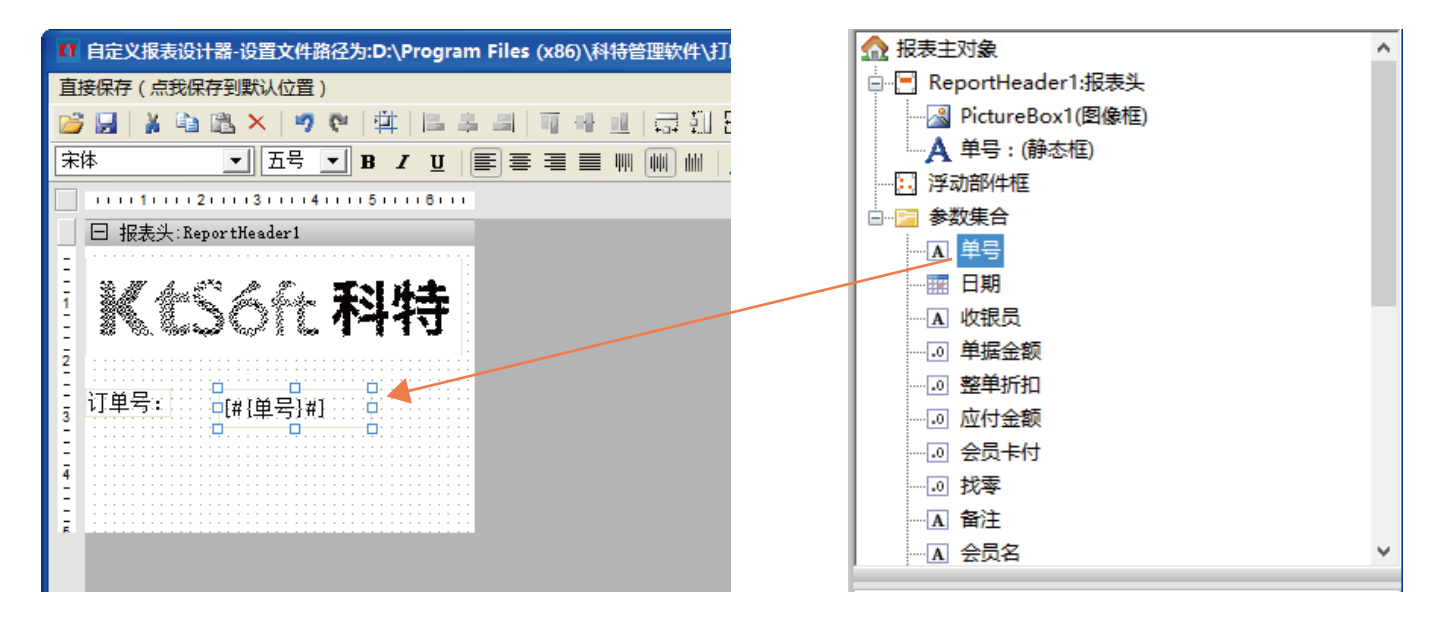

第二步:调整尺寸和位置 字段框的高度应该与前面静态框一致,也为0.5厘米。由于字段框的内容是动态的,我们不知道有多长,因此我们可以将宽度设置得尽可能大,也就是总宽度(这里指设置的LOGO宽度)6.6厘米减去静态框宽度 1.5厘米,为5.1厘米。

位置的设置方法,我们可以和静态框一样根据左上角的坐标位置来确定,但是这样需要一些计算,很麻烦,这里用到的**小技巧**是利用顶部的【框体调整工具】方便快速地进行调整。

#### 操作方法:

先选中前面的静态框【订单号:】,按住键盘的【Shift】键再选中字段框【单号】,首先点击【框体调整工具】中的 按钮让两个框体顶部对齐,再点击 🛄 按钮让两个框体高度相同,最后点击 巽 移除水平间距按钮让两个框体贴 在一起。

| KT F | 目定义报表设计器-设置文件路径为:D:\Program Files (x86)\科特管理软件\打印模板\                       |
|------|----------------------------------------------------------------------------|
| 直接   | 保存(点我保存到默认位置)                                                              |
| 1    | 월 🔰 📾 🕼 × 💊 💪 🕸 🔚 💼 📲 🛄 📲 💷 🖆 🔃 🎛 中 25 25 25 25 25 25 25 25 25 25 25 25 25 |
| 宋体   | - 五号 🗾 B Z ឬ   副 冨 🧮 副 🐘 🖮 🕌 🗛 🖾 🌽 🏹 🖏 🔐 🏭                                 |
|      |                                                                            |
|      | ∃ 报表头:ReportHeader1<br><b>秋秋公公公介た<b>科科特</b><br/>丁単号: [#{単号}#]</b>          |

用同样的方法再添加【时间】、【收银员】、【会员卡】、【积分】等框体,使用【框体调整工具】调整尺寸和位置 再多的框体也可以很快地设置好。如果是调整上下关系的框体,选中两个框体后先点击 📑 按钮使左侧对齐,再分别点 📑 🛄 按钮使宽度和高度相等,最后点击 😫 移除垂直间距。

小技巧:有时候添加的框体左右或者上下没有直接相邻的框体,这时候添加一个临时的框体填充,调整完了再删除。

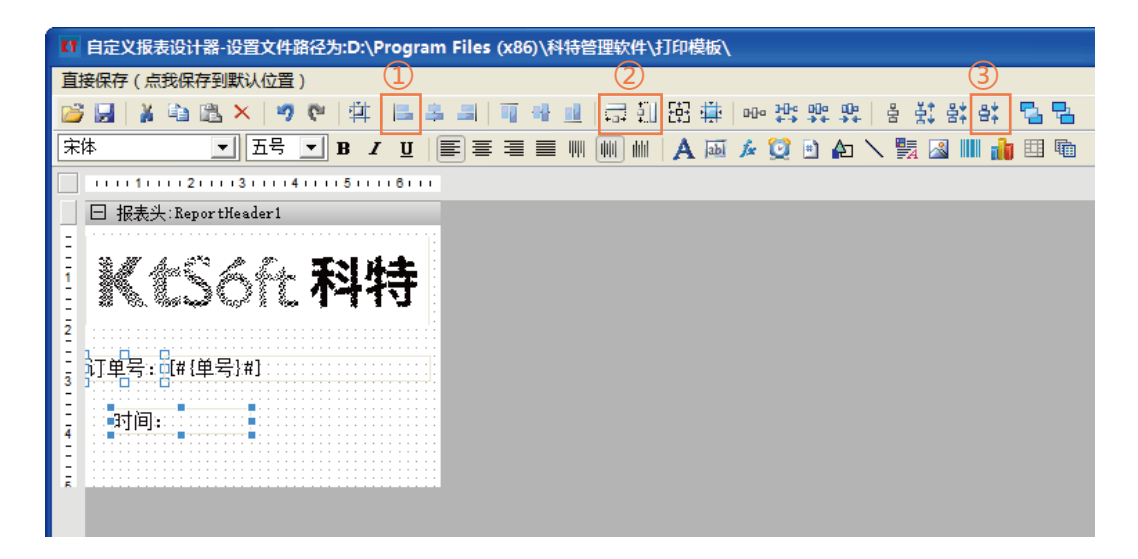

1.4.2.5 添加分割线

完成文字框的添加后可以添加一条分割线,既方便了阅读,也能增加美观度。

操作方法:

右键添加【线段】部件,或在顶部【工具栏】中选择【线段】,在编辑框中(此时光标是十字)拖放添加一条线段, 如果线段不是水平的,用鼠标拖动一端至大约水平的位置,线段会自动调整到水平。

在右侧属性工具中将线段大小改为6.60,0.00,位置调整到合适的位置。

线段默认为实线,也可以改为虚线,操作方法:

右侧属性栏中【外观】属性下点开【线段】前面的 田 【画笔样式】中点击"…"修改。我们这里添加虚线,然后复制粘贴,调整位置,做成双虚线。

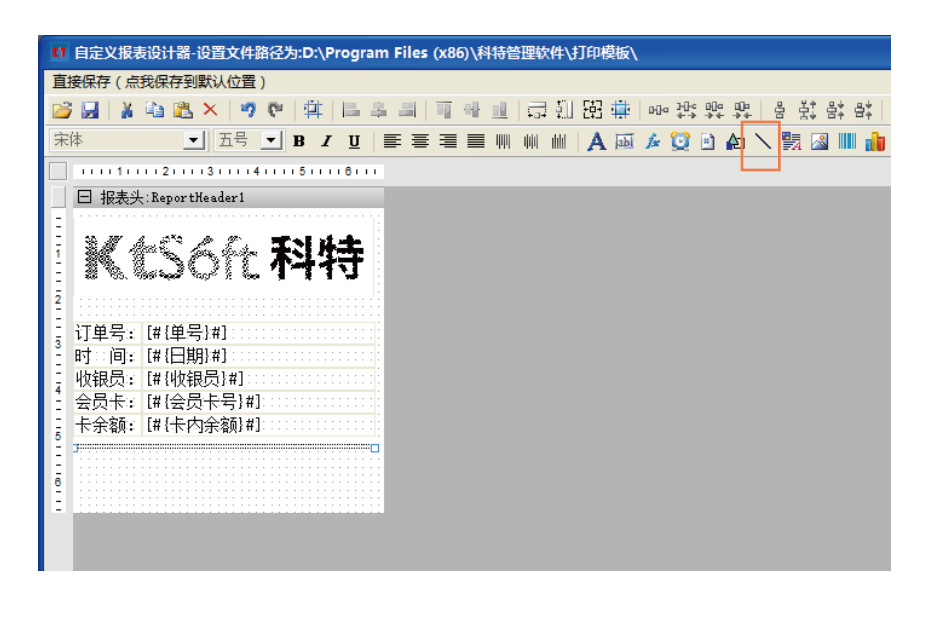

| <b>₩</b> 2↓ |                                                                                                    |     |
|-------------|----------------------------------------------------------------------------------------------------|-----|
| □ 布局        |                                                                                                    |     |
|             | 0.00,5.16                                                                                                    |     |
|             | 6.60,5.16                                                                                                    |     |
| 田 边距        | 0:0:0                                                                                                    |     |
| 田 大小        | 6.60,-0.00                                                                                                    |     |
| 🗄 对齐明细列     |                                                                                                    |     |
| 居中          | 不应用                                                                                                    |     |
| 田 锚定        | [左,上]                                                                                                    |     |
| 停靠          | 不应用                                                                                                    |     |
| 田 位置        | 0.00,5.16                                                                                                    |     |
| □ 外观        |                                                                                                    |     |
| 背景模式        |                                                                                                    |     |
| 背景色         |                                                                                                    |     |
| 田 边框        |                                                                                                    |     |
| 前暴色         |                                                                                                    | _   |
| 🖂 线段        | 1.00;;实线                                                                                                    |     |
| 画笔宽度        | 1.00                                                                                                    |     |
| 画笔颜色        | Black                                                                                                    |     |
| 画笔样式        | 实线                                                                                                    | -   |
| □ 行为        | - 100 年間<br>100 日本<br>100 日本<br>10 |     |
| 打印类别        | 233                                                                                                    |     |
| 可见性         | <b></b>                                                                                                    | - 1 |
| 伸展位移        | XX点划线                                                                                                    |     |
| 自绘          | 否                                                                                                    |     |
|             |                                                                                                    |     |
| 日間本         |                                                                                                    |     |

1.4.2.6 调整报表头

报表头部分已经完成了,将报表头下端拉到分割线下面合适的位置。

**小技巧**:为了方便编辑,可以点击下方缩放按钮将编辑框方法为200%或400%;在编辑过程中可以点击下方视图切换按钮,切换到预览视图,随时查看预览效果。

| Ⅱ 自定义报表设计器-设置文件路径为:D:\Program Files (x86)\科特管理软件\打印模板\ |                                          |  |  |  |  |  |  |  |
|--------------------------------------------------------|------------------------------------------|--|--|--|--|--|--|--|
| 直接保存(点我保存到默认位置)                                        |                                          |  |  |  |  |  |  |  |
| 😂 🖬 🕌 🖄 🖏 × 🛛 🥙 🛱 🔚 🏯 🗐                                | щ щ щ   급 扪 昭 掛   ┉ 詐 詐 詐 旨 봤            |  |  |  |  |  |  |  |
| 床体 _ 五号 _ B / U ■ 3                                    | = = =                  A 🔤 🌶 🔮 🗈 🏚 🔪 🚼 [ |  |  |  |  |  |  |  |
|                                                        | . 4 5 6                                  |  |  |  |  |  |  |  |
| 日 报表头:ReportHeader1                                    |                                          |  |  |  |  |  |  |  |
| -                                                      |                                          |  |  |  |  |  |  |  |
| E The Mar A and Mars In Pre-                           | · ** <1 :1                               |  |  |  |  |  |  |  |
| 1 GAL NO DE GARAGE                                     |                                          |  |  |  |  |  |  |  |
|                                                        | 1775                                     |  |  |  |  |  |  |  |
|                                                        |                                          |  |  |  |  |  |  |  |
| 2                                                      |                                          |  |  |  |  |  |  |  |
|                                                        |                                          |  |  |  |  |  |  |  |
| [ 订单号: [#{单号}#] ::                                     | · · · · · · · · · · · · · · · · · · ·    |  |  |  |  |  |  |  |
| ┊ 时□间: [#{日期}#]□                                       |                                          |  |  |  |  |  |  |  |
| 收银员: [#{收银员}#]                                         |                                          |  |  |  |  |  |  |  |
| 会员卡: [#{会员卡号}                                          | #]::::::::::::::::::::::::::::::::::::   |  |  |  |  |  |  |  |
| 卡余额: [#{卡内余额}                                          | #]::::::::::::::::::::::::::::::::::::   |  |  |  |  |  |  |  |
| -                                                      |                                          |  |  |  |  |  |  |  |
|                                                        |                                          |  |  |  |  |  |  |  |
|                                                        |                                          |  |  |  |  |  |  |  |
|                                                        |                                          |  |  |  |  |  |  |  |
|                                                        |                                          |  |  |  |  |  |  |  |
| 普通视图 页面视图 预览视图 查询视图                                    | 页面设置                                     |  |  |  |  |  |  |  |

1.4.3 添加明细网格

【明细网格】是小票中商品列表部分,一般包括商品名称、数量、价格、折扣等信息。【明细网格】其实是由【静态 框】(标题)和【动态框】(参数内容)组成的一张表格,表格高度会根据内容自适应。

#### 操作方法:

#### 第一步:添加明细网格框体 鼠标右键

【新增】-【报表节】-【明细网格】

| 🚺 自定义报表设计器-设置文件路径为:D:\Program F | Files (x86)\科特管理软件 | \$\打印模板\          |                   |
|---------------------------------|--------------------|-------------------|-------------------|
| 直接保存(点我保存到默认位置)                 |                    |                   |                   |
| 💕 🛃   👗 🛍 🛍 🗙   🦻 🥙 🕌 🗒         | 의   핵 아 교   급 함    | [] 표 🕸   🚥 25     | 말 말   을 찾 밝 락   팀 |
| 宋体      五号                      |                    | I 🗛 🔤 🏄 🔯 I       | 🖻 🗛 🔨 📆 📓 💷 👘 🖽   |
|                                 |                    |                   |                   |
| □ 报表头:ReportHeader1             |                    |                   |                   |
| =                               |                    |                   |                   |
|                                 |                    |                   |                   |
|                                 | 上移(U)              |                   |                   |
| 2                               | 下移(D)              |                   |                   |
|                                 | 新増(1)              | 部件框(C) ▶          |                   |
| 3 11年7.11(11年7)11]              | 参数数据源(Q) ▶         | 报表节( <u>S</u> ) → | 页眉(E)             |
| - 收银员: [#{收银员}#]                | 页面设置(P)            | 之俗(6)             | 页脚( <u>H</u> )    |
| 4 会员卡: [#{会员卡号}#]               | 粘贴(P)              | 列(C)              | 报表头(B)            |
| - 卡余额: [#{卡内余额}#]               | 复制(C)              | 分组(G)             | 报表尾山              |
| -                               | 剪切(I)              | 参数(P)             | 明細節物(D)           |
|                                 | 删除(D)              |                   | 953年1931日(日)      |
|                                 |                    | _                 |                   |
|                                 |                    |                   |                   |

#### 第二步:添加字段集 在刚添加的【明细网格】上鼠标右键【字段集合】

备注:【字段集合】就是右侧【系统参数列表】中【明细网格】下的【记录集】,不是下面的【参数集合】。如果是 在原有模板上修改编辑,【记录集】已经存在,不需要再生成。

| □ 明细网格    |                                                             |
|-----------|-------------------------------------------------------------|
| 日 标题行<br> |                                                             |
|           | 字段集合(F)                                                     |
| -         | 分组集合( <u>G</u> )<br>列集合( <u>O</u> )<br>列顺序与多层表头( <u>L</u> ) |
|           | 新増(L) ▶<br>参数数据源(Q) ▶<br>页面设置(P)<br>✔ 设计面板宽度同明细网格(L)        |
|           |                                                             |

| ☆ 报表主对象  |
|----------|
|          |
| □        |
| ── 🔄 列集合 |
| 内容行      |
|          |
| 分组集合     |
| ⊡        |
| - 浮动部件框  |
|          |
|          |
|          |

第三步:添加字段 在弹出编辑框内点击【增加】按钮添加字段,[名称]和[数据字段名]中都输入需要添加的参数名, 在[类型]中选择相应的类型。本例中我们添加商品名称、数量、折前价、折扣、折后价。添加完毕后点击【关闭】。 附表:记录集参数。

| 字段集合 - 明细网格.记录集                         |                                                                                                    | 字段集合 - 明細网格:记录集                                                  |                                                                                                    |
|-----------------------------------------|----------------------------------------------------------------------------------------------------|------------------------------------------------------------------|----------------------------------------------------------------------------------------------------|
| 项目(M)<br>1 商品名称<br>下移<br>増加(A)<br>移除(B) | ■       ●         ●       ●         ●       ●         ●       ●         ●       ●         ●       ●         ●       ●         ●       ●         ●       ●         ●       ●         ●       ●         ●       ●         ●       ●         ●       ●         ●       ●         ●       ●         ●       ●         ●       ●         ●       ●         ●       ●         ●       ●         ●       ●         ●       ●         ●       ●         ●       ●         ●       ●         ●       ●         ●       ●         ●       ●         ●       ●         ●       ●         ●       ●         ●       ●         ●       ●         ●       ●         ●       ●         ●       ●         ●       ● <td< th=""><th>项目(M)<br/>1 商品名称<br/>2 教理<br/>3 折前价<br/>4 折扣<br/>5 折后价<br/>増加(Δ) 移除(图)</th><th>■       ●         ●       ●         ●       ●         ●       ●         ●       ●         ●       ●         ●       ●         ●       ●         ●       ●         ●       ●         ●       ●         ●       ●         ●       ●         ●       ●         ●       ●         ●       ●         ●       ●         ●       ●         ●       ●         ●       ●         ●       ●         ●       ●         ●       ●         ●       ●         ●       ●         ●       ●         ●       ●         ●       ●         ●       ●         ●       ●         ●       ●         ●       ●         ●       ●         ●       ●         ●       ●         ●       ●         ●       ●         ●       ●         <td< th=""></td<></th></td<> | 项目(M)<br>1 商品名称<br>2 教理<br>3 折前价<br>4 折扣<br>5 折后价<br>増加(Δ) 移除(图) | ■       ●         ●       ●         ●       ●         ●       ●         ●       ●         ●       ●         ●       ●         ●       ●         ●       ●         ●       ●         ●       ●         ●       ●         ●       ●         ●       ●         ●       ●         ●       ●         ●       ●         ●       ●         ●       ●         ●       ●         ●       ●         ●       ●         ●       ●         ●       ●         ●       ●         ●       ●         ●       ●         ●       ●         ●       ●         ●       ●         ●       ●         ●       ●         ●       ●         ●       ●         ●       ●         ●       ●         ●       ●         ●       ● <td< th=""></td<> |

|    | 记录集参数 |     |     |     |     |     |     |     |     |     |     |     |     |     |
|----|-------|-----|-----|-----|-----|-----|-----|-----|-----|-----|-----|-----|-----|-----|
| 参数 | 商品名称  | 数量  | 折前价 | 折后价 | 金额  | 规格  | 条码  | 单位  | 编码  | 类别  | 折扣  | 尺码  | 颜色  | 货号  |
| 类型 | 字符串   | 浮点数 | 浮点数 | 浮点数 | 浮点数 | 字符串 | 字符串 | 字符串 | 字符串 | 字符串 | 浮点数 | 字符串 | 字符串 | 字符串 |

附表

第四步:生成列 在【明细网格】上鼠标右键选择【自动生成列】,明细网格会根据添加的字段自动生成。

|   | 🗆 明细网格 | M | <b>4</b> 0                                  |                                   | N                          |            | 8   |      |   |  |  |  |  |
|---|--------|---|---------------------------------------------|-----------------------------------|----------------------------|------------|-----|------|---|--|--|--|--|
|   | 日 标题行  |   | 明約<br>自动                                    | 明细数据源(D)<br>自动生成字段(F)<br>自动生成列(A) |                            |            |     |      |   |  |  |  |  |
| : | 日 内容行  | i | 字段集合(E)<br>分组集合(G)<br>列集合(Q)<br>列顺序与多层表头(L) |                                   |                            |            |     |      |   |  |  |  |  |
|   |        |   | 新婚<br>参数<br>页面<br>✔ 设计                      | 曾(1)<br>女数据<br>可设置<br>十面板         | 源( <u>C</u><br>1(P)<br>定定度 | 2)<br>:同明: | 细网格 | ¥(L) | • |  |  |  |  |

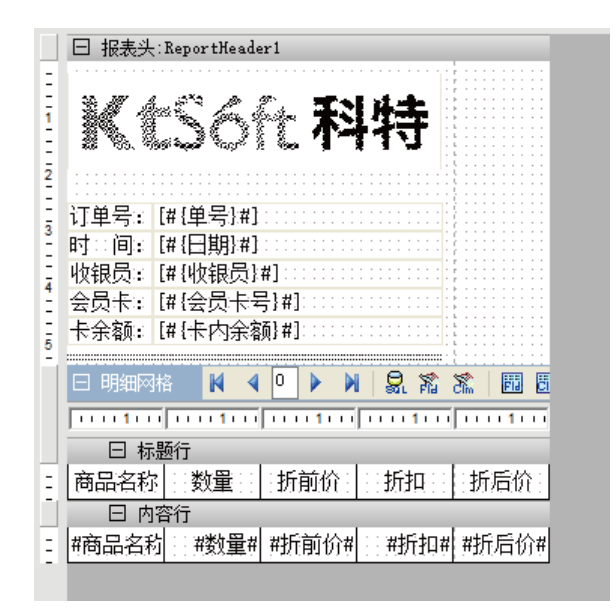

第五步:调整明细网格 自动生成列的明细网格宽度也许会超出纸张,而且带有边框,我们需要调整。 ①去边框 选中明细网格,在右侧【属性设置工具】中,将[边框]-[样式]中的四面边框都选择[否] 将[行线]中的[显示行线]选择为[否],将[列线]中的[显示列线]选择为[否]

| 明 | 明细网格             |                        |    |  |  |  |  |
|---|------------------|------------------------|----|--|--|--|--|
|   |                  |                        |    |  |  |  |  |
|   | 外观               |                        | ~  |  |  |  |  |
|   | 背景色              | White White            |    |  |  |  |  |
|   | 边框               | []:1.00;:实线:2:[]:1.00; |    |  |  |  |  |
|   | 曰 样式             | []                     |    |  |  |  |  |
|   | 画左               | 否                      |    |  |  |  |  |
|   | 画上               | 否                      |    |  |  |  |  |
|   | 画右               | 否                      |    |  |  |  |  |
|   | 画下               | 否                      |    |  |  |  |  |
|   | 田 线条             | 1.00;;实线               |    |  |  |  |  |
|   | 内层缩进             | 2                      |    |  |  |  |  |
|   | 田 内层样式           | []                     |    |  |  |  |  |
|   | 田 内层线条           | 1.00;;实线               |    |  |  |  |  |
|   | 阴影               | 否                      |    |  |  |  |  |
|   | 阴影宽度             | 4                      |    |  |  |  |  |
|   | 阴影颜色             | Black                  |    |  |  |  |  |
|   | 行线               | 否:1.00::实线             |    |  |  |  |  |
|   | 显示行线             | 否                      |    |  |  |  |  |
|   | 画笔宽度             | 1.00                   |    |  |  |  |  |
|   | 画笔颜色             | Black                  |    |  |  |  |  |
|   | 画笔样式             | 实线                     |    |  |  |  |  |
|   | 列线               | 否:1.00::实线             |    |  |  |  |  |
|   | 显示列线             | 否                      |    |  |  |  |  |
|   | 画笔宽度             | 1.00                   |    |  |  |  |  |
|   | 画笔颜色             | Black                  |    |  |  |  |  |
|   | 画笔样式             | 实线                     |    |  |  |  |  |
|   | 字体               | 宋体(10.5)               |    |  |  |  |  |
|   | 行为               |                        |    |  |  |  |  |
| F | 打印分栏             | 1;0.00;先从上到下           | Υ. |  |  |  |  |
| 泉 | 示列线(ShowColLine) |                        |    |  |  |  |  |

②调整宽度 点击标尺位置选中需要调整的列,可以用鼠标直接拖动调整宽度,也可以在右侧【属性设置工具】中编 辑[宽度]的数值。

**小技巧:**一般商品名称宽度设置大些,价格类的设置适中宽度,而数量、折扣等可设置小写,结合预览视图进行设置, 也可以通过计算来设置宽度。

| 💶 自定义报表设计器-设置文件路径为:D:\Program Files (x86)\科特管         |
|-------------------------------------------------------|
| 直接保存(点我保存到默认位置)                                       |
| 📸 🛃   🎉 🖄 🖄 🗙 🔊 🥙   尊   🔚 🌲 네 🗐 🖷 🏨                   |
| 宋体 ▼ 五号 ▼ B I U ■ 三 三 三 Ⅲ                             |
|                                                       |
| □ 报表头:ReportHeader1                                   |
|                                                       |
| E \$# 4≈€ 4. 6x <b>∓NA</b> +                          |
|                                                       |
|                                                       |
|                                                       |
| ここで単号:: [#{単号}#]:                                     |
| 时:间: [#{日期}#]:····································    |
| ↓ 收银员: [#{收银员}#]::::::::::::::::::::::::::::::::::::  |
| ☐ 会员卡: [#{会员卡号}#]:::::::::::::::::::::::::::::::::::: |
| - 卡余额: [#{卡内余额}#]:                                    |
|                                                       |
| 🛛 🖂 明细网格 🛛 🛛 🖉 🕨 🕅 🕄 🕅 🗒                              |
| ······································                |
| 日 标题行                                                 |
| - 商品名称 : 数量 : 折前价 : 折扣 : 折后价 :                        |
| 日 内容行                                                 |
| : #商品名称 : #数量# #折前价# : #折扣# #折后价#                     |
|                                                       |
|                                                       |

| 明细网格.数里:列                  |      |  |
|----------------------------|------|--|
| <b>1 1 1 1 1 1 1 1 1 1</b> |      |  |
| □ 设计                       |      |  |
| 名称                         | 数里   |  |
| □ 布局                       |      |  |
|                            | 是    |  |
| 宽度                         | 1.69 |  |
| 宽度固定                       | 否    |  |
| □ 其它                       |      |  |
| 标识                         |      |  |
|                            |      |  |

③调整细节 标题行中的静态文字可以修改,比如"商品名称"改为"品名"或者"商品","折前价"改为"单价","折后价"改为"金额"。注意:内容行中的字段不可以更改。

小技巧:商品名称字段通常文字比较多,不能在一行中显示完全,我们可以设置成自动换行显示。

#### 操作方法:

选中内容行中的商品名称参数框,在右侧【属 性设置工具】中,[外观]-[文字格式]下的[文 字自动绕行]选择为【是】,再将下面[行为]下 的[可伸展]选择为【是】。

最后将明细网格中的文字对齐方式设置一下, 使整体看起来整齐美观,明细网格部分就编辑 完毕了。

| -  |                     |                       |          |
|----|---------------------|-----------------------|----------|
| 明  | 础网格, 内谷行, 商品名称: 内谷格 |                       | <b>×</b> |
|    | 2. ₽.               |                       |          |
| Ξ  | 布局                  |                       | ^        |
| Œ  | 边距                  | 2;1;1;1               |          |
| E  | 外观                  |                       |          |
|    | 背景色                 | 🗌 White               |          |
| Œ  | 边框                  |                       |          |
|    | 边框自定义               | 否                     |          |
| Œ  | 财务金额线               | 否:否                   |          |
|    | 前景色                 | Black                 |          |
| E  | 文字格式                | 否:是:左中:默认:0.00;0.00;1 |          |
| Ι. | 超长文字省略号             | 否                     |          |
|    | 文字自动绕行              | 是                     |          |
|    | 文字对齐                | 左中                    |          |
|    | 文字方向                | 默认                    |          |
|    | 文字角度                | 0.00                  |          |
|    | 字间距                 | 0.00                  |          |
|    | 行间距                 | 0.00                  |          |
|    | 首字缩进                | 0                     |          |
|    | 段间距                 | 0.00                  |          |
|    | 字体宽度比例              | 1.00                  |          |
|    | 支持HIML标签            | 否                     |          |
|    | 字体                  | 宋体(10.5)              |          |
| E  | 数据                  |                       |          |
|    | 格式                  |                       |          |
|    | 数据字段                | 商品名称                  |          |
|    | 行为                  |                       |          |
|    | 按需缩小字体              | 否                     |          |
| Ι. | 打印类别                | 内容                    |          |
|    | 可伸展                 | 是                     |          |
|    | 可收缩                 | 否                     |          |
|    | 自由格                 | 否                     |          |
| -  |                     |                       | ~        |

1.4.4 添加报表尾

操作方法:

鼠标右键,【新增】-【报表节】-【报表尾】,在报表尾中,我们需要添加结帐信息,包括数量和金额的合计,付款 方式和付款金额等。

| 上移(U)<br>下移(D)    |                        |               |
|-------------------|------------------------|---------------|
| 新增(1)             | ▶ 部件框( <u>C</u> ) ▶    |               |
| 参数数据源( <u>Q</u> ) | ▶ 报表节( <u>S</u> ) ▶ 页眉 | (E)           |
| 页面设置(P)           | 页脚<br>字段(F)            | ( <u>H</u> )  |
| ▼ 设计叫版免疫问明细网倍(L)  | 列( <u>C</u> ) 报表       | 头( <u>B</u> ) |
| 粘贴(P)             | 分组( <u>G</u> ) 报表      | 尾( <u>L)</u>  |
| 复制( <u>C</u> )    | 参数(P) 明细               |               |
| ₩₩₩<br>₩₩         |                        | _             |
|                   |                        |               |

1.4.4.1 添加统计框

首先我们添加一条分割线,和明细网格区分,使用单虚线。

添加一个内容为"合计:"的【静态框】,设置与商品名称列一样的宽度。

合计的字段框不是一个简单的变量,而是统计变量,因此我们需要添加【统计框】。

#### 操作方法:

第一步:添加框体 鼠标右键,【新增】-【部件框】-【统计框】,或者顶部工具栏中选择【统计框】添加。

| □ 报表尾:Re | portFooter1                        |        |                                         |       |                                       |
|----------|------------------------------------|--------|-----------------------------------------|-------|---------------------------------------|
| 合计:      | 上移(U)<br>下移(D)                     |        |                                         |       |                                       |
|          | 新增( <u>l)</u><br>参数数据源( <u>Q</u> ) | )<br>) | 。<br>部件框( <u>C</u> )<br>报表节( <u>S</u> ) | )<br> | 静态框(I)<br>字段框(F)                      |
|          | 页面设置(P)<br>· 设计面板宽度同明细网格(L)        |        | 字段(E)<br>列(C)                           |       | 统计框(U)<br>系统变量框(V)<br>综合文字框(M)        |
|          | 粘贴(P)<br><b>复制(C)</b>              |        | 分组( <u>G</u> )<br>参数(P)                 |       | 新日文子(a)<br>图形框( <u>S</u> )<br>线段(L)   |
|          | 與切(1)<br>删除( <u>D</u> )            |        |                                         |       | RTF文本框( <u>R</u> )<br>图像框( <u>P</u> ) |
|          |                                    |        |                                         |       | 图表(C)<br>自由表格(G)                      |
|          |                                    |        |                                         |       | ☆元/吗(些)<br>子报表(E)                     |
|          |                                    |        |                                         |       |                                       |

**第二步:编辑框体**右侧【属性设置工具】中找到【数据】,在[数据字段]中选择需要统计的字段。这里我们添加一个[数量]和一个[折后价]。

合计的金额需要抹零取整数,点击[数据]中[格式]右侧的"…",在打开的设置框中选择0格式。 备注:如果是金额统计,还可以在[格式]中选择金额的相关格式。

| SummaryBox1:统计框                                                                                                    |                                                                                                    | ~ | 数字格式                                                                                                    |                                                                                   | ×                           |
|----------------------------------------------------------------------------------------------------|----------------------------------------------------------------------------------------------------|---|----------------------------------------------------------------------------------------------------|-----------------------------------------------------------------------------------|-----------------------------|
| SummaryBox1:统计框           停靠           位置           口           方量           有景模式           背景色           助框           助務会額线           前景色           王           文字格式           字体            | 不应用<br>2.01.0.50<br>透明<br>□ White<br>[]:1.00::实线:2:[]:1.00::实线:<br>否:否<br>■ Black<br>否:否:左中:默认:0.00:0.00:0.00<br>宋体(10.5) |   | 数字格式       类型:       数字       金额       百分比       页码                                                                                | 0<br>0.00<br>#,##0<br>#,##0.00<br>(0)<br>(0.00)<br>(0.00)                         | ▼<br>整数显示文字…                |
| 第九名           格式           指式           数据字段           统计函数           显示字段           行为           按需编小字体           打印类別           可见性           可伸展           可收缩           伸展位珍           自绘 | <u>数里</u><br>(                                                                                                    |   | <ul> <li>□ 千分位分隔</li> <li>□ 负数括号显示</li> <li>□ 负数红字显示</li> <li>□ 显示正号</li> <li>□ 0不显示</li> <li>□ 大写汉字金额</li> <li>□ 科学计数法</li> </ul> | (**,***0.00)<br>(#,##0.00)<br>000,000.000##<br>示例<br>1234.8765<br>0<br>-1234.8765 | 1235<br>0<br>-1235<br>确定 取消 |

第三步:调整框体 将添加的各个框体使用框体对齐工具调整对齐,按需要设置格式,添加分割线,这一部分就编辑完毕了。如下图所示。

| □ 报表尾:R          | eportFooter1                                   |
|------------------|------------------------------------------------|
| 소유               | 主体官                                            |
| <b>敕</b> 首代审     | (1)(2021)<br>[#(較苗代車)#]                        |
| 立中(J)题。<br>向付单额。 | [#{(方付全家)#]                                    |
| <u></u><br>重申抹零: | [#{其中抹寒}#]                                     |
| 实收现金:            | [#{现金付}#]                                      |
| 找零:[#{           | 找零]#]                                          |
| 会员卡付::           | [#:[会员卡付]#]::::::::::::::::::::::::::::::::::: |
| 本单积分:            | [#{消费积分}#]:::::::::::::::::::::::::::::::::::: |
| 剩余积分:            | [#{卡内积分}#]:::::::::::::::::::::::::::::::::::: |
|                  |                                                |

#### 1.4.4.2 添加欢迎语以及二维码

最后的欢迎语和二维码可以直接在报表尾上继续添加。欢迎语用【静态框】,二维码转换成BMP格式后用【图像框】

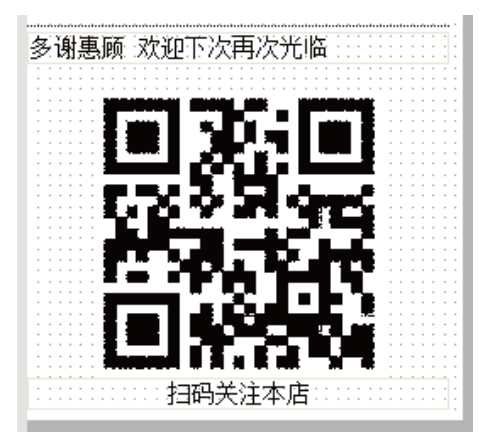

## 1.5 试打印和修改

到此,小票模板就全部编辑完了,点击保存到默认位置(注意:文件名为"小票样式.grf",当前版本暂不支持修改 文件名)。在【预览试图】中初步检查,没有问题后进行试打印,发现有问题再进行修改。

## 1.6 常见问题及处理方法

问题:打印后发现右边显示不完整

解答:首先检查页面设置是否正确,用尺量纸张宽度,是否和设置的一致。设置正确后如果还是现实不完整,请将 框体宽度缩小一些再试打。因为不同的打印机默认的边距不同。

问题:打印出来的字很不是很清晰

解答:检查字体设置,设置为默认的宋体或华文中宋等打印效果较好的字体,还可根据需要设置更大的字号或者加粗。

问题:打印出来很不清晰,很淡

解答:可能是打印纸的热敏涂层失效了,建议更换新的打印纸,另外清洁打印机的打印头。

问题:打印出来是乱码

解答:打印乱码一般是由于打印机驱动错误导致的,请将驱动安装正确,如果是票据/标签两用打印机,请检查是否 正确切换模式及驱动。另外检查软件打印设置所选择的打印机型号是否正确。

问题:我需要添加的字段在参数列表里找不到

解答:某些字段可能需要自己添加,还有一些字段并没有加入,可在线咨询客服获取帮助。

问题:高级打印编辑好像很难,看了好头疼

解答:相对简易打印来说,高级打印确实难度大很多,但功能强大,自定义程度高,推荐您学习使用。只要掌握了 一些编辑技巧,其实高级打印也很容易。如果您对打印的要求并不高,那么简易打印也是可以满足大部分需求的。教程 肯定没有把所有的功能和技巧都讲到,如果您在使用的过程中遇到问题,可以在线咨询我们客服。

# 2. 标签高级打印

# 2.1 开启高级打印功能

操作路径:①进入后台,【系统设置】-【商品管理】-【标签打印】 ②勾选[高级模板设置] ③选择条码打印 机型号 ④点击[确定选择] ⑤关闭标签批量打印窗口

| 💁 商品        | 管理      |           |       |       |                  | (              | <u>1</u> |                |     |           |        |          |          |      |               |         |       |
|-------------|---------|-----------|-------|-------|------------------|----------------|----------|----------------|-----|-----------|--------|----------|----------|------|---------------|---------|-------|
| ▲<br>新录液    | I<br>新品 | 😍<br>拷贝新增 | (修改   |       | <b>★</b><br>刪除商品 | 」<br>「 村       |          |                | ;焉  | ■<br>庫存操作 |        |          | ☆<br>其它操 | 作 纪字 | ·库存不足<br>说明过期 |         |       |
| 🔲 类别        | J       |           |       | 所有类别> | >> 查询:           | 请输入机           | 想要查询     | 的商品相           | 关信息 | □库存为      | 10的商品不 | 显示(      | 查询       | 当前后台 | 就公在库为:        | 【000-杭州 | 11 点我 |
| ⊡- <b>≫</b> | 🙍 标签排   | 比量打印      | -     |       |                  |                |          |                |     |           |        |          |          |      |               |         | 销售价   |
|             | 删除选中    | 行选择       | 要导入的槽 | 載反文件  |                  |                |          |                |     |           |        |          |          |      |               | 6       | ·     |
|             | 选择类别    | 别:        |       | ~     | 商品:              |                |          | 查道             | Ð   | 按仓库       | 幸存打印   | 】<br>批重i | 设置打印引    | 米数 耳 | 则消所有打印        | 味数      |       |
|             | 一标签打印   | 清单        |       |       |                  |                |          |                |     |           |        | 1        |          |      |               |         |       |
|             | 编码      | 名称        | 类别    | 规格    | 条码               | 单位             | 品牌       | 规格             | 尺码  | 颜色        | 零售价    | 会员价      | 张数       |      |               |         |       |
|             |         |           |       |       |                  |                |          |                |     |           |        |          |          |      |               |         |       |
|             |         |           |       |       |                  |                |          |                |     |           |        |          |          |      |               |         |       |
|             |         |           |       | -     | 选择条码             | 订印机            |          |                |     | 3         |        |          | X        |      |               |         |       |
|             |         |           |       |       |                  |                |          |                |     |           |        |          |          |      |               |         |       |
|             |         |           |       | 送     | 择条码打印            | D: <u>Gpri</u> | nter G   | Р-2120Т        |     |           |        |          | <b>~</b> |      |               |         |       |
|             |         |           |       |       |                  |                |          | 确定选择           |     | 下次        | て选择    | ]        |          |      |               |         |       |
| ····· 3     |         |           |       |       |                  |                |          | (4)            |     |           |        |          |          |      |               |         |       |
|             |         |           |       |       |                  |                |          | $\mathbf{U}$   |     |           |        |          |          |      |               |         |       |
|             |         |           |       |       |                  |                |          |                |     |           |        |          |          |      |               |         |       |
|             |         |           |       |       |                  |                |          |                |     |           |        |          |          |      |               |         |       |
|             |         |           | _     |       |                  |                |          |                |     |           |        |          |          |      |               |         | >     |
|             | ∼条码打    | Ep        | 2     |       |                  |                |          |                |     |           |        |          |          |      |               |         |       |
|             | ○ 雇     | 砺级模板      | 设置(   | 质量要   | 求高)              |                |          |                |     |           |        |          |          |      | ~             |         |       |
|             | 01      | i易模板设     | :置(质量 | 要求不高  | )                | ' L            | 点我进      | <b>主</b> 入标签模树 | 反设置 |           | 予频栏    | 确定打      | TEP      | 合计张数 | (: <b>U</b>   |         |       |
|             | L       |           |       |       |                  |                |          |                |     |           |        |          |          |      |               |         |       |

2.2 准备工作

标签高级打印的编辑界面和小票是一样的,只是默认模板不同。在编辑模板之前,同样需要准备标签打印纸的规格尺寸,和小票纸不同,标签纸尺寸较小,内容较少,最主要的是条码,如果已经掌握了小票高级打印编辑,那么标签就很容易了。

【静态框】、【字段框】、【图像框】等编辑方法和小票一样,这里就不再详细说明了,请查阅小票高级打印内容。 这里主要介绍【条码框】的编辑以及旋转角度的标签编辑(如下图所示)。

| 韩式褚品                 | ¥5.00 牛扒1 |
|----------------------|-----------|
| <sup>饰品不参与任何折扣</sup> | ┃         |

## 2.3 条码编辑

条码编辑以常见的不旋转标签为例。首先进入标签高级模板编辑。

#### 操作方法:

打开后台,【系统设置】-【商品管理】-【标签打印】,点击【点我进入标签模板设置】按钮。

2.3.1 添加条码框

**第一步:页面设置** 首先点击下方【视图/页面切换栏】中的【页面设置】,选择打印机型号,选择相应的纸型规格,如果标签纸的实际尺寸与标示的不一致,选择自定义纸型后输入实际的宽度和高度。这里以常见的40\*30规格为例。

| 页面设置        |                   |   |                  | E |
|-------------|-------------------|---|------------------|---|
| 纸型          |                   |   | 预览               |   |
| 打印机:        | Gprinter GP-2120T | ~ |                  |   |
| <u>纸型</u> : | 40 x 30           | ~ |                  |   |
| 宽度:         | 4.0000            |   |                  |   |
| 高度:         | 3.0000            |   |                  |   |
| 边距          |                   |   |                  |   |
| 上           | 0                 |   |                  |   |
| 不           | 0                 |   |                  |   |
| 左           | 0                 |   |                  |   |
| 右           | 0                 |   | 一打印偏移            |   |
|             |                   |   | 右偏移(X):          | 0 |
| ○纵向         |                   |   | 下偏移 <b>(</b> Y): | 0 |
| ◯横向         |                   |   | □保存在本地电脑         | Ĩ |
|             | 确定                |   | 取消               |   |

**第二步:添加【报表头】**标签的模板通常只需要一个【报表头】即可。【报表头】添加方法与小票一样。与小票编辑不同的是,标签的报表头高度是要固定的。选中【报表头】,在右侧【属性设置工具】中将[高度]设置为3.00。标签尺 寸较小,可以点击下方缩放按钮将视图放大到400%进行编辑。

| ±. 2↓    |               |   |
|----------|---------------|---|
| 名称       | ReportHeader1 | / |
| - 布局     |               |   |
| 高度       | 3.00          |   |
| 🖻 外观     |               |   |
| 背景色      | White 🗌       |   |
| 字体       | 宋体(10.5)      |   |
| □ 数据     |               |   |
| 书签文本     |               |   |
| □ 行为     |               |   |
| 保持同页     | 是             |   |
| 跟随明细网格居中 | 是             |   |
| 换新页      | 不应用           |   |
| 可见性      | 是             |   |
| 可伸展      | 否             |   |
| 可收缩      | 否             |   |
| 每页重复打印   | 否             |   |
| □ 脚本     |               |   |
| 格式化脚本    |               |   |
| □ 其它     |               |   |
| 标识       |               |   |

**第三步:添加【静态框】和【字段框】** 【静态框】和【字段框】的添加方法和小票编辑一样。添加后调整尺寸和位置,注意给条码预留位置。

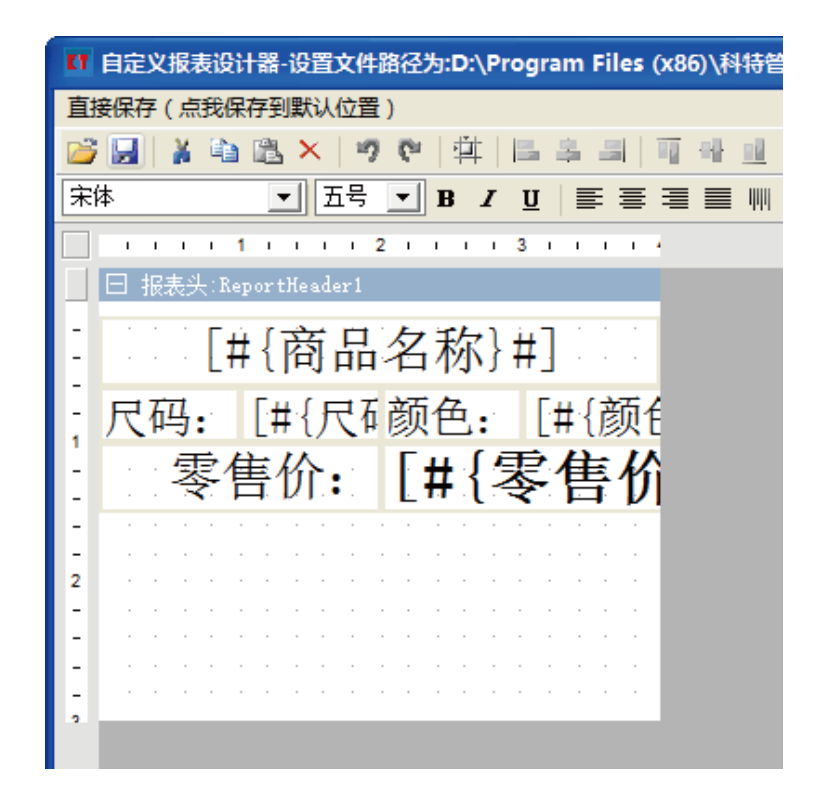

**第四步:添加【条码框】** 鼠标右键【新增】-【部件框】-【条形码】或者点击上方【部件选取工具】中的的【条形码】添加。

| □ 报表头:ReportHeader1     |                                         |                                                                                                    |
|-------------------------|-----------------------------------------|----------------------------------------------------------------------------------------------------|
| [#{商品:                  | 名称}#]                                   | 1.1                                                                                                    |
|                         | 「○」(「→」)                                | 药人                                                                                                    |
| 八响: [#{)(1)             |                                         | <del>须"</del>                                                                                                   |
| 零售价:                    | [#{零售                                   | 价                                                                                                    |
|                         |                                         |                                                                                                    |
| · · · · · · · · · · · · |                                         | e e service de la companya de la companya de la companya de la companya de la companya de la companya de la com |
| 上移(U)                   |                                         | · •                                                                                                    |
| ト移( <u>D</u> )          |                                         |                                                                                                    |
| 新増([)                   | 部件框(C) >>                               | 静态框(工)                                                                                                    |
| 参数数据源( <u>Q</u> ) >     | 报表节(S) ト                                | 字段框(F)                                                                                                    |
| 页面设置(P)                 | (1) (1) (1) (1) (1) (1) (1) (1) (1) (1) | 统计框( <u>U</u> )                                                                                                 |
| 影响(P)                   | 利(C)                                    | 系统变量框(⊻)                                                                                                    |
| 复制(C)                   | 分组(G)                                   | 综合文字框(M)                                                                                                    |
| 虹切(T)                   | 参数(P)                                   | 图形框( <u>S</u> )                                                                                                 |
| 删除( <u>D</u> )          |                                         |                                                                                                    |
|                         |                                         | KIF又本性(K)<br>图像标(D)                                                                                             |
|                         |                                         | 国際性(ビ)<br>図末(C)                                                                                                 |
|                         |                                         | 国农(し)<br>白山主教(C)                                                                                                |
|                         |                                         | 日田秋旧( <u>0</u> )<br>冬形和(R)                                                                                      |
|                         |                                         |                                                                                                    |
|                         |                                         | 3.1844(E)                                                                                                    |

#### 第五步:调整【条码框】 将【条码框】调整到合适的尺寸和位置

| 直接保存(点我保存到默认位置)                        |
|----------------------------------------|
| 💕 🛃   🎽 🛍 🗙   🤊 (*   🏥   🔚 🌲 🗐   🖷 📲 📃 |
| 宋体 ▼ 五号 ▼ B / U 등 등 등 등 ■ ₩            |
|                                        |
| 日 报表头:ReportHeader1                    |
| [#{商品名称}#]]]]]                         |
| 尺码: [#{尺積颜色: [#{颜色                     |
| : 零售价: <b>[#{零售价</b>                   |
|                                        |
| 2                                      |
|                                        |
|                                        |
|                                        |
|                                        |

第六步:编辑【条码框】 【条码框】添加后是空白的,我们还需要添加内容。

操作方法:

①点击右侧【属性设置工具】中[数据]栏下[文本]右侧的" ..." 按钮, 弹出[综合文本]编辑窗口

②点击[插入域]按钮,弹出[选择数据域]编辑窗口

③[引用类型]的下拉菜单中选择[参数]

④[参数]的下拉菜单中选择[{条码}],点击[确定]-[确定]

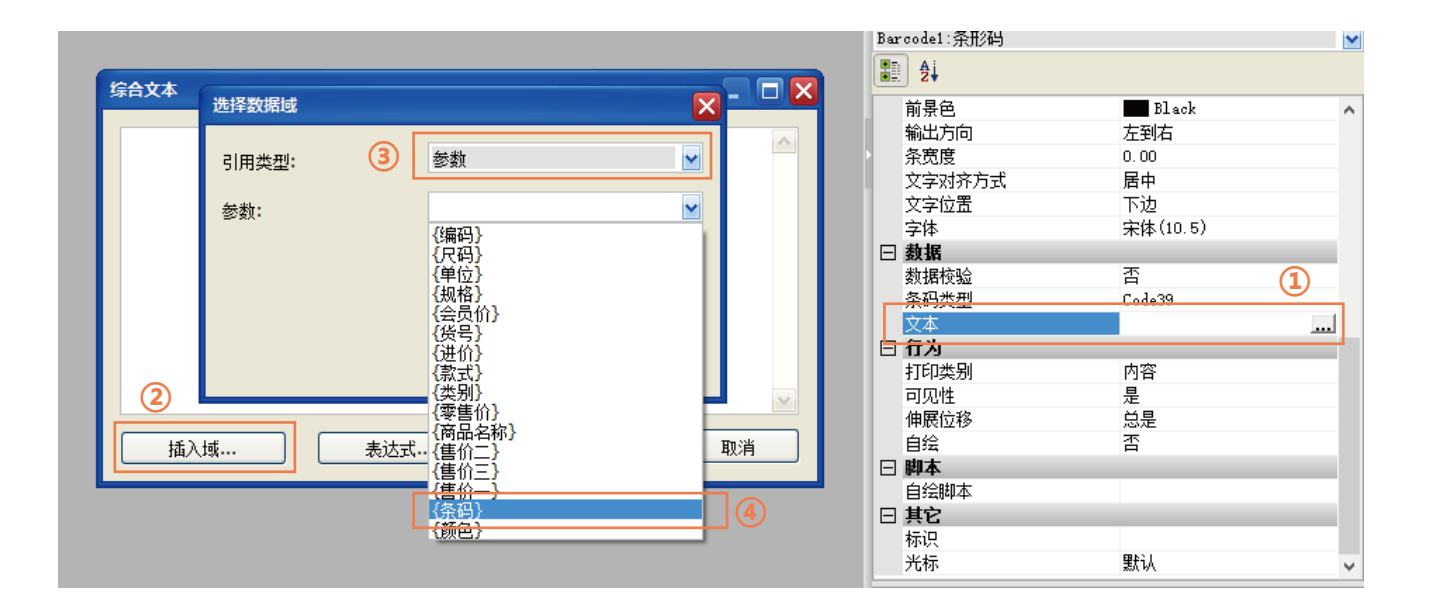

2.3.2 编辑条码类型 条码有很多类型 , 一般我们使用Code93和Code128这类通用性较强的条码类型。

#### 操作方法:

点击右侧【属性设置工具】中[数据]栏下[条码类型]右侧的" ..." 按钮,选择[Code93]

| Barcode1:条形码      |                             |        | ~ |
|-------------------|-----------------------------|--------|---|
| <b>1 1 1 1</b>    |                             |        |   |
| 前景色               | Black                       |        | ^ |
| 输出方向              | 左到右                         |        |   |
| 条宽度               | 0.00                        |        |   |
| 文字对齐方式            | 居中                          |        |   |
| 文字位置              | 下边                          |        |   |
| 字体                | 宋体(10.5)                    |        |   |
| □ 数据              |                             |        |   |
| 数据校验              | 否                           |        |   |
| 条码类型              | Code93                      | -      |   |
| 文本                | Code128C                    | ^      |   |
| □ 行为              | Code93                      |        |   |
| 打印类别              | Code93Extended              | ·      |   |
| 可见性               | CodeMSI<br>CodePostNet      |        |   |
| 伸展位移              | CodeCodabar                 |        |   |
| 自绘                | CodeEAN8                    |        |   |
| □ 脚本              | CodeUPC A                   |        |   |
| 自绘脚本              | CodeVPC_E0                  |        |   |
| 日 其它              | CodeUPC_E1<br>CodeUPC_Supp2 |        |   |
| 标识                | CodeVPC_Supp5               |        |   |
| 光标                | CodeEAN128A                 |        | ¥ |
| 久力来迎/2 1 - )      | CodeEAN128C                 |        |   |
| 宋明尖型(Barcodelype) | PDF417                      |        |   |
| 相定采取明的关型          | QRCode<br>DeteMetrix        |        |   |
| J                 | Datamatiin                  | $\sim$ |   |

| 【】自定义报表设计器-设置文件路径为:D:\Program Files (x86)\科特管 |
|-----------------------------------------------|
| 直接保存(点我保存到默认位置)                               |
| 💕 🛃   🎽 🛍 🗙   🤊 🕅 🛱   🖿 🌲 🗐   🖷 🖶 📃           |
| 宋体 五号 ▼ B I U 言言言 Ⅲ                           |
|                                               |
| □ 报表头:ReportHeader1                           |
| [#{商品名称}#]                                    |
| 尺码: [#{尺積颜色: [#{颜色                            |
| = 零售价: <b>[#{零售价</b>                          |
| : Summer and a Summer and a sum P             |
|                                               |
| - [#{条码}#]                                    |
|                                               |
|                                               |

# 2.4 旋转角度的标签编辑

当打印方向和纸张方向不一致,或者一些特殊商品上,我们需要将标签的内容旋转角度。这里我们以最特殊的一种对 折标签为例来说明编辑的方法和技巧。

2.4.1 添加旋转线段

拖动线段的一端即可任意旋转角度,我们添加一条较粗的竖直线段,用来强调该标签的阅读角度,设置如下。

| E1 | 自知  | ₹¥  | 报  | μï  | łН  | 꿃   | -设  | 習:  | 文作  | 18         | 轻 | 为: | D:' | (Pi | rog | ıra | m   | Fil | es | (x8 | 6)\≸ | 相等管 |
|----|-----|-----|----|-----|-----|-----|-----|-----|-----|------------|---|----|-----|-----|-----|-----|-----|-----|----|-----|------|-----|
| 直  | 接保  | 存   | (点 | 我   | 保   | 字至  | リ默  | 认   | 立 む | <b>i</b> ) |   |    |     |     |     |     |     |     |    |     |      |     |
| 2  | ; 🔒 |     | X  | Ę   | 3   | B   | >   | <   | 1   | 7          | Ģ |    | ġ.  |     |     | , i | Ş., |     | 11 | R)  | -    |     |
| 宋  | 体   |     |    |     |     | ŀ   | •   | Ŧ   | i号  |            | • | B  |     | I   | U   | [ ] |     | F   | ≣  | 1   |      | ψų  |
|    |     | - 1 |    |     | 1   | 1   |     | ı.  | ÷   | 2          |   | ı. | ÷   | ı.  | 3   | ı.  | ÷   | i.  | 1  | ÷   |      |     |
|    | Ξ   | 报   | 表ジ | f:I | lep | ort | tНe | ade | r1  |            |   |    |     |     |     |     |     |     |    |     |      |     |
| -  |     |     |    |     |     |     |     |     |     |            |   |    |     |     |     |     |     |     |    |     |      |     |
|    |     |     |    |     |     |     |     |     |     |            |   |    |     |     |     |     |     |     |    |     |      |     |
| -  | P   |     |    |     |     |     |     |     |     |            |   |    |     |     |     |     |     |     |    |     |      |     |
| 1  | 1   |     |    |     |     |     |     |     |     |            |   |    |     |     |     |     |     |     |    |     |      |     |
| -  |     |     |    |     |     |     |     |     |     |            |   |    |     |     |     |     |     |     |    |     |      |     |
|    | Ľ   |     |    |     |     |     |     |     |     |            |   |    |     |     |     |     |     |     |    |     |      |     |
| 2  | 1   |     |    |     |     |     |     |     |     |            |   |    |     |     |     |     |     |     |    |     |      |     |
| -  | D   |     |    |     |     |     |     |     |     |            |   |    |     |     |     |     |     |     |    |     |      |     |
|    |     |     |    |     |     |     |     |     |     |            |   |    |     |     |     |     |     |     |    |     |      |     |
| -  |     |     |    |     |     |     |     |     |     |            |   |    |     |     |     |     |     |     |    |     |      |     |
| 1  |     |     |    |     |     |     |     |     |     |            |   |    |     |     |     |     |     |     |    |     |      |     |

| Ξ     | 布局    |           | ^ |
|-------|-------|-----------|---|
| Ŧ     | X1¥1  | 0.10,0.75 |   |
| Ŧ     | X2¥2  | 0.10,2.25 |   |
| +     | 边距    | 0:0:0:0   |   |
| +     | 大小    | 0.00,1.50 |   |
| $\pm$ | 对齐明细列 |           |   |
|       | 居中    | 不应用       |   |
| +     | 锚定    | [左,上]     |   |
|       | 停靠    | 不应用       |   |
| $\pm$ | 位置    | 0.10,0.75 |   |
| Ξ     | 外观    |           |   |
|       | 背景模式  |           |   |
|       | 背景色   |           |   |
| $\pm$ | 边框    |           |   |
|       | 前县色   |           |   |
| Ξ     | 线段    | 2.00;;实线  |   |
|       | 画笔宽度  | 2.00      |   |
|       | 画笔颜色  | Black     |   |
|       | 画笔样式  | 实线        |   |
| Ξ     | 行为    |           | ¥ |
|       |       |           |   |

2.4.1 添加旋转框体

**第一步:添加调整框体** 首先我们添加一个【静态框】,文字设置为"韩式精品"。在调整文字方向前先调整框体的尺寸和位置。注意此时框体的宽度实际上是调整后的高度,而高度则是调整后的宽度。具体设置如下。

| ET | 自定  | Ľ  | 报表 | 長设  | ٤H  | 뽋   | -设  | 置   | 文作  | #路  | 祒  | 为: | D: | \Pi | rog | ıra | m  | Fil | es | (x8 | <b>6)∖</b> ≸ | 特     | 锂软 |
|----|-----|----|----|-----|-----|-----|-----|-----|-----|-----|----|----|----|-----|-----|-----|----|-----|----|-----|--------------|-------|----|
| 直  | 妾保; | 存( | (点 | 我   | 保7  | 窏至  | ]]默 | iλ  | 位置  | 置)  |    |    |    |     |     |     |    |     |    |     |              |       |    |
| B  |     |    | X  | E)  | 1   | Ľ.  | >   | <   | 1   | 7   | Ġ1 |    | Þ  | -   |     | , i | 1  |     |    |     | $\{ i \}$    |       |    |
| 宋  | 体   |    |    |     |     | •   | •   | 团   | ١Ъ  | . [ | •  | B  | •  | I   | U   | [ ] |    | E   | ≣  | ≣   |              | IIIII |    |
|    | - 1 | ,  | ī  | ı.  | 1   | ı   | ī   | ī   | ī   | 2   | ī  | ī  | ī  | ī   | 3   | ī   | •  | ī   | ī  | ÷   |              |       |    |
|    | Ξ   | 报题 | 表头 | Ę∶R | lep | ort | :He | ade | er1 |     |    |    |    |     |     |     |    |     |    |     |              |       |    |
| -  | •   |    |    |     |     |     |     |     |     |     |    |    |    |     |     |     |    |     |    |     |              |       |    |
| -  |     |    | 1  |     |     |     |     |     |     |     |    |    |    |     |     |     |    |     |    |     |              |       |    |
| 5  | Ч   |    | ۲  |     |     |     |     | •   |     |     | •  |    | •  |     | •   | •   |    | •   |    |     |              |       |    |
| 1  |     |    |    |     |     |     |     |     |     |     |    |    |    |     |     |     |    |     |    |     |              |       |    |
|    | Þ   | 輔  | ۵. |     | Ì   |     |     | :   | Ì   |     |    |    |    |     | ÷   |     |    |     | ÷  |     |              |       |    |
| -  | ŀ   |    |    |     |     |     |     |     |     |     |    |    |    |     |     |     |    |     |    |     |              |       |    |
| 2  | L   |    | Ľ  |     |     |     |     |     | ÷.  |     |    | ÷  | Ì  | Ì   |     |     | ÷. | Ì   | ÷  |     |              |       |    |
| -  | ļ   | ļ  | -  |     |     |     |     |     |     |     |    |    |    |     |     |     |    |     |    |     |              |       |    |
| 1  |     |    |    |     |     |     |     |     | Ì   |     |    | ļ  |    |     |     |     | ļ  |     | ÷  |     |              |       |    |
| 2  |     |    |    |     |     |     |     |     |     |     |    |    |    |     |     |     |    |     |    | 1   |              |       |    |

| StaticBox1 | :静态框       | × |
|------------|------------|---|
| <b>₽ ₽</b> |            |   |
| □ 设计       |            | ^ |
| 名称         | StaticBox1 |   |
| 锁定         | 否          |   |
| □ 布局       |            |   |
| 田边距        | 2;1;1;1    |   |
| 田 大小       | 0.40,1.50  |   |
| 田 对齐明      | 田列         |   |
| 居中         | 不应用        |   |
| 田锚定        | [左,上]      |   |
| 停靠         | 不应用        |   |
| 田 位置       | 0.15,0.75  |   |
| □ 外观       |            |   |

**第二步:调整文字方向** 在右侧【属性设置工具】中[外观]下的[文字格式],将[文字方向]设置为[从下至上从左至右 1],将[文字对齐]设置为[中中]。

备注:也可以通过将[文字角度]设置为90达到同样的旋转效果,但[文字对齐]设置就无效了;通过[文字方向]设置旋转 后顶部的文字对齐工具栏也将失效,只可以通过[文字对齐]来设置。

| E1 | 自  | 定义  | と振       | 表  | <b>Qi</b> H | 뽊   | -设  | 罯   | 文作  | 4路  | 祒  | 为: | D:' | \Pi | rog | ıra | m | Fil | es | (x8 | 6)\≉ | 特管   |
|----|----|-----|----------|----|-------------|-----|-----|-----|-----|-----|----|----|-----|-----|-----|-----|---|-----|----|-----|------|------|
| 直  | 妾俱 | 府   | (,       | 親  | 保           | 扫   | 訓默  | iλ  | 位記  | 豎)  |    |    |     |     |     |     |   |     |    |     |      |      |
| ß  |    |     | X        | E  | Ì           | Ľ.  | , > | ĸ   | 1   | 7   | Ġ, |    | 1   | :   |     | , i | 2 |     |    |     |      |      |
| 宋  | 体  |     |          |    |             | ľ   | •   | 4   | ١Ъ  | . [ | •  | B  | •   | I   | U   | [   |   | F ( | ≣  | 1   |      | IIII |
|    |    |     | 1        | ,  | 1           | ī   | ı.  | ī   | ÷   | 2   | ī  | ī  | ī   | ī   | 3   | ī   | ī | ī   |    | ł   |      |      |
|    | Ξ  | 旧报  | 表:       | 头口 | Rep         | ort | tHe | ade | er1 |     |    |    |     |     |     |     |   |     |    |     |      |      |
| -  |    |     |          |    |             |     |     |     |     |     |    |    |     |     |     |     |   |     |    |     |      |      |
| -  |    |     |          |    | 1           | Ì   |     | Ì   | ÷   | 1   |    |    | :   | Ì   | ÷   |     | Ì | Ì   | 1  |     |      |      |
| -  | F  |     |          |    |             |     |     |     |     |     |    |    |     |     |     |     |   |     |    |     |      |      |
| 1  | L  |     | Ī.       |    | ÷           | Ì   |     | Ì   |     | Ì   | ÷. | Ì  |     | Ì   |     |     | Ì | Ì   |    |     |      |      |
| -  | 쀁  | 쁓   |          |    |             |     |     |     |     |     |    |    |     |     |     |     |   |     |    |     |      |      |
| 1  | T  | 1   | Ţ        | 1  |             | Ì   |     |     | ÷   | Ĵ   | Ì  | Ì  | Ì   | Ĵ   | ÷   |     | Ĵ | Ì   |    |     |      |      |
| 2  | L  | 描   | <u>}</u> |    |             |     |     |     |     |     |    |    |     |     |     |     |   |     |    |     |      |      |
| -  |    |     |          | ļ  | Ĵ           | Ì   |     | Ì   |     | Ì   | Ì  | Ì  | :   | Ì   |     |     | Ì | Ì   |    |     |      |      |
| -  |    |     |          |    |             |     |     |     |     |     |    |    |     |     |     |     |   |     |    |     |      |      |
| -  |    | • • |          |    |             |     |     |     |     |     |    |    |     |     |     | •   |   |     | •  |     |      |      |
|    |    |     |          |    |             |     |     |     |     |     |    |    |     |     |     |     |   |     |    |     |      |      |

| □ 外观     | ^                        |
|----------|--------------------------|
| 背景模式     | 透明                       |
| 背景色      | White White              |
| 田 边框     | [];1.00;;实线;2;[];1.00;;3 |
| 田 财务金额线  | 否:否                      |
| 前景色      | Black                    |
| 曰 文字格式   | 否:否:中中:从下至上从左3           |
| 超长文字省略号  | 否                        |
| 文字自动绕行   | 否                        |
| 文字对齐     | 中中                       |
| 文字方向     | ▲从下至上从左至右1 🔹             |
| 文字角度     | 0.00                     |
| 字间距      | 0.00                     |
| 行间距      | 0.00                     |
| 首字缩进     | 0                        |
| 段间距      | 0.00                     |
| 字体宽度比例   | 1.00                     |
| 支持HTML标签 | 否                        |
| 字体       | 宋体(9)                    |
| □ 数据     | v                        |

**第三步:添加其他框体** 继续添加其他框体,【字段框】的操作方法也和【静态框】一样。在设置时注意给另一边 条码框和价格等框体预留好位置。如下图所示。

| E1              | 自定义排 | <b>辰表设</b> 计 | 器-设       | 置)  | <b>文</b> 作 | +路 | 祒  | 为: | D: | \Pi | rog | jra | m  | Fil | es | (x8 | <b>6)∖</b> ≸                | 特     | ₿ŀ |
|-----------------|------|--------------|-----------|-----|------------|----|----|----|----|-----|-----|-----|----|-----|----|-----|-----------------------------|-------|----|
| 直接保存(点我保存到默认位置) |      |              |           |     |            |    |    |    |    |     |     |     |    |     |    |     |                             |       |    |
| 2               |      | X 🗈          | د 🗈       | <   | 1          | 7  | Ģ, |    | Ť  | -   |     |     | i. |     |    |     | $\{ \boldsymbol{\theta} \}$ |       |    |
| 宋               | 体    |              | -         | E   | i号         | •  | •  | B  | ;  | I   | U   | ſ   |    | F   | ≣  | ≣   |                             | IIIII | I  |
|                 |      | 1            |           | -   |            | 2  | ,  |    |    |     | 3   |     |    |     |    |     |                             |       |    |
|                 |      | - AL . 10    | . 11      | 1   |            |    |    |    |    |     |     |     |    |     |    |     |                             |       |    |
|                 | 口报表  | 5天:Kep       | orthe     | ade | rl         |    |    |    |    |     |     |     |    |     |    |     |                             |       |    |
| -               |      |              | <b>\$</b> |     |            |    |    |    |    |     |     |     |    |     |    |     |                             |       |    |
| -               |      |              | Ψī        | •   |            |    |    |    |    |     |     |     |    |     |    |     |                             |       |    |
|                 |      |              | Ξ.        | •   |            |    |    |    |    |     |     | •   |    | •   |    |     |                             |       |    |
|                 |      | <b>4</b>     | 1<br>T    |     |            |    |    |    |    |     |     |     |    |     |    |     |                             |       |    |
|                 |      | 5            | Ŧ         |     |            |    |    |    |    |     |     |     |    |     |    |     |                             |       |    |
|                 | 世    | uµ.v         | 톤         |     |            |    |    |    |    |     |     |     |    |     |    |     |                             |       |    |
| -               | 12   | 比<br>て       | 任         |     |            |    |    |    |    |     |     |     |    |     |    |     |                             |       |    |
| - 1             | TH   | 22           | 長         |     |            |    |    |    |    |     |     |     |    |     |    |     |                             |       |    |
| 2               | 描    | <b>#</b>     | 1KA       |     |            |    |    |    |    |     |     |     |    |     |    |     |                             |       |    |
| - 1             |      | <u> </u>     | 12        | •   |            |    |    |    |    |     |     |     |    |     |    |     |                             |       |    |
| -               |      |              | 12        | •   |            |    |    |    |    |     |     |     |    |     |    |     |                             |       |    |
| -               |      |              | 뼕         | •   |            |    |    |    |    |     |     |     |    |     | •  |     |                             |       |    |
| -               |      |              | 荘         |     |            |    |    |    |    |     |     |     |    |     |    |     |                             |       |    |
|                 |      |              |           |     |            |    |    |    |    |     |     |     |    |     |    |     |                             |       |    |
|                 |      |              |           |     |            |    |    |    |    |     |     |     |    |     |    |     |                             |       |    |

**第四步:添加【条码框】** 先按照常规水平方向添加【条码框】并设置好条码文本以及条码类型,然后调整【条码框】的尺寸和位置,如下图所示。

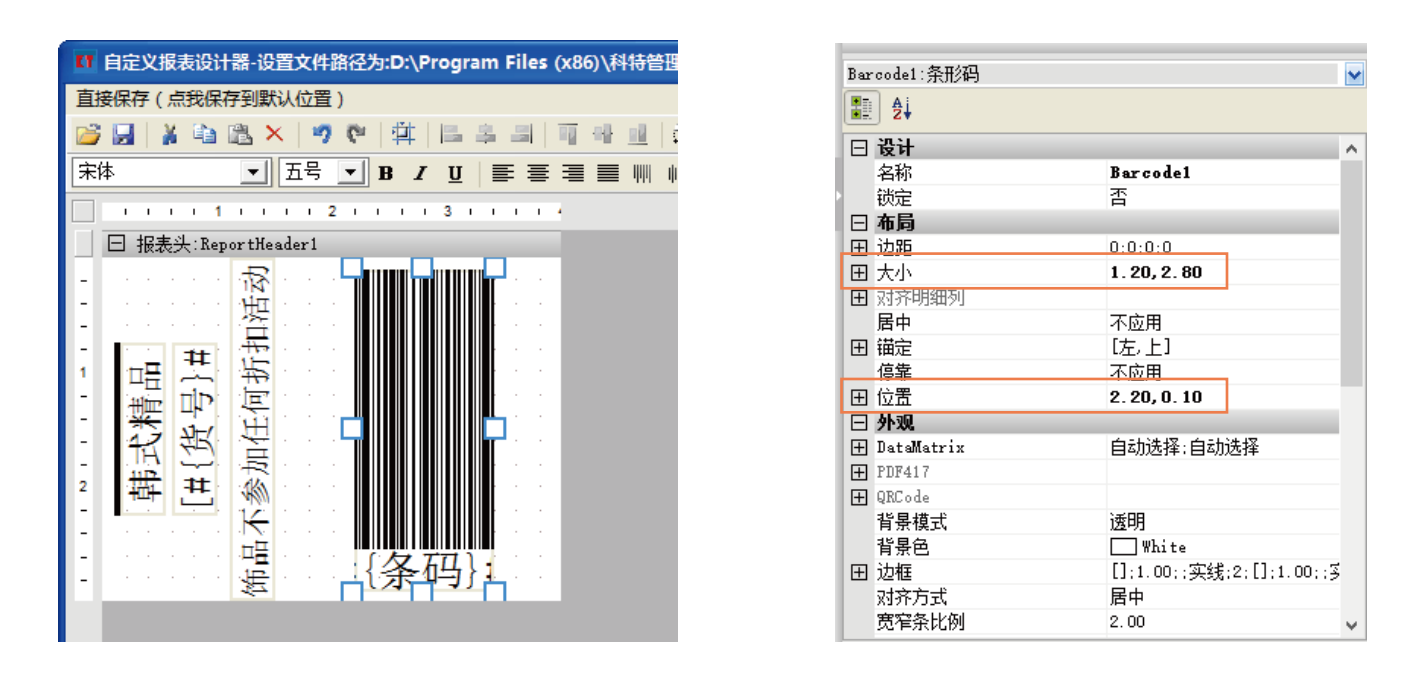

第五步:旋转【条码框】 将右侧【属性设置工具】中[外观]下的[输出方向]设置为[上到下]。 备注:旋转后的[上]即为条码的[左],如果选[下到上],条码也能旋转,但条码方向相反,会导致扫描结果错误。

| 【】自定义报表设计器-设置文件路径为:D:\Program Files (x86)\科特管Ⅰ | Ba | rcodel:条形码   |                          |
|------------------------------------------------|----|--------------|--------------------------|
| 直接保存(点我保存到默认位置)                                |    |              |                          |
| 📸 🛃   🌡 🛍 🗙   🤊 🕫   🏥   🖩 🏯 🗐 🖷 💷              |    | 1 位署         | 2 20 0 10                |
| 宋体 ▼ 五号 ▼ B / U 등 등 들 들                        |    | 」<br>[<br>外观 | 2.20,0.10                |
|                                                | E  | ] DataMatrix | 自动选择:自动选择                |
|                                                | E  | PDF417       |                          |
| □ □ 报表头:ReportHeader1                          | E  | ] QRCode     |                          |
| ₋ · · · · · · · · · · · · · · · · · · ·        |    | 背景模式         | 透明                       |
|                                                |    | 背景色          | White                    |
|                                                | E  | 〕边框          | [];1.00;;实线;2;[];1.00;;≶ |
|                                                |    | 对齐方式         | 居中                       |
|                                                |    | 宽窄条比例        | 2.00                     |
|                                                |    | 前县色          | Black                    |
|                                                |    | 输出方向         | 上到下                      |
|                                                |    | 条宽度          | 0.00                     |
| 2 H H K A H K K K K K K K K K K K K K K K      |    | 文字对齐方式       | 居中                       |
|                                                |    | 文字位置         | 下边                       |
| <u></u>                                        |    | 字体           | 宋体(10.5)                 |
|                                                | E  | 数据           |                          |
|                                                |    | 数据校验         | 否                        |
|                                                |    | 条码类型         | Code93                   |
|                                                |    | 文本           | [#{条码}#]                 |

**第六步:添加其他角度框体** 在【条码框】右侧添加【商品名称】以及【价格】的框体。如果还是按[文字方向]来 设置旋转,会发现达不到我们想要的角度。这时就可以通过设置[文字角度]来达到我们的要求。

保持[文字方向]为默认不变,将[文字角度]设置为270,即旋转270度。

| 1 白宁义据圭沿计署 沿置文件路径为·D·\ Program Files (x96)\ 科特的                                                                                                    | _  |
|----------------------------------------------------------------------------------------------------|----|
| THE ALE STRATE THE CONTRACT OF THE CASE OF THE CASE OF THE STRATE OF THE STRATE OF THE ST |    |
| 直接保存(点我保存到默认位置)                                                                                                    |    |
| 📸 🛃   👗 🛍 🛍 🗙   🤊 🕅   🛱   🔚 🌲 🗐   🗐 🕂 🔟                                                                                                    | 田财 |
|                                                                                                    | 超  |
|                                                                                                    | 前: |
|                                                                                                    | 日文 |
| □ 报表头:ReportHeader1                                                                                                    |    |
|                                                                                                    |    |
|                                                                                                    |    |
|                                                                                                    |    |
|                                                                                                    |    |
|                                                                                                    |    |
|                                                                                                    |    |
|                                                                                                    |    |
|                                                                                                    |    |
|                                                                                                    |    |
|                                                                                                    |    |
|                                                                                                    |    |
|                                                                                                    | 字  |
|                                                                                                    | 日教 |
|                                                                                                    |    |

|           | -                   |                   |   |  |  |  |  |
|-----------|---------------------|-------------------|---|--|--|--|--|
|           | 阴影宽度                | 4                 | ~ |  |  |  |  |
|           | 阴影颜色                | Black             |   |  |  |  |  |
| +         | 财务金额线               | 否:否               |   |  |  |  |  |
|           | 超出显示至               |                   |   |  |  |  |  |
|           | 前景色                 | Black             |   |  |  |  |  |
| $\Box$    | 文字格式                | 否:否:中下:默认:270.00; |   |  |  |  |  |
|           | 超长文字省略号             | 否                 |   |  |  |  |  |
|           | 文字自动绕行              | 否                 |   |  |  |  |  |
|           | 文字对齐                | 中下                |   |  |  |  |  |
| _         | 文字方向                | 默认                |   |  |  |  |  |
|           | 文字角度                | 270.00            |   |  |  |  |  |
|           | 字间距                 | 0.00              |   |  |  |  |  |
|           | 行间距                 | 0.00              |   |  |  |  |  |
|           | 首字缩进                | 0                 |   |  |  |  |  |
|           | 段间距                 | 0.00              |   |  |  |  |  |
|           | 字体宽度比例              | 1.00              |   |  |  |  |  |
|           | 支持HTML标签            | 否                 |   |  |  |  |  |
|           | 字体                  | 宋体(9),粗体          |   |  |  |  |  |
| $\square$ | 数据                  |                   |   |  |  |  |  |
|           | 文本 <b>[#{零售价}#]</b> |                   |   |  |  |  |  |
|           |                     |                   |   |  |  |  |  |

# 2.5 试打印和修改

到此,标签模板就编辑完成了,点击保存到默认位置(注意:文件名为"标签样式.grf",当前版本暂不支持修改文件名)。在【预览试图】中初步检查,没有问题后进行试打印,发现有问题再进行修改。